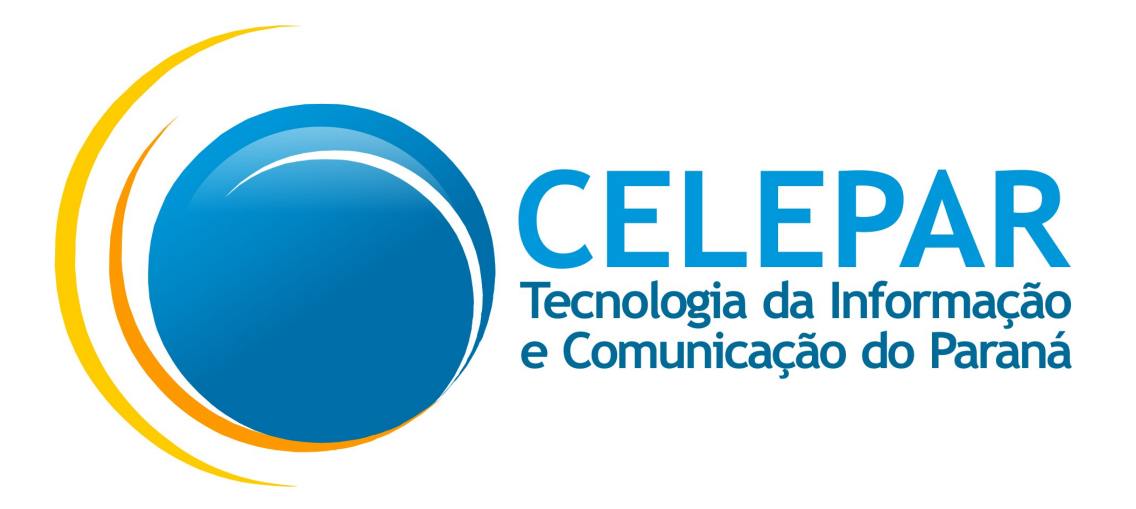

# Tutorial de funcionamento do aplicativo

# Escola Paraná

21/08/2017

| Informações Gerais                                             |                      |  |  |  |  |
|----------------------------------------------------------------|----------------------|--|--|--|--|
| Sistema                                                        | Escola Paraná Mobile |  |  |  |  |
| Solicitante SEED – Secretaria de Estado da Educação do Paraná. |                      |  |  |  |  |

# Sumário

| 1. Tutorial de funcionamento do aplicativo Escola Paraná para os sistemas operacion | nais Android e |
|-------------------------------------------------------------------------------------|----------------|
| iOS                                                                                 | 4              |
| 1.1.Como baixar o aplicativo da loja para versão iOS                                | 5              |
| 1.2.Como baixar o aplicativo da loja para versão Android                            | 6              |
| 1.3.Termo de Aceite                                                                 | 7              |
| 2. Aluno                                                                            | 9              |
| 2.1.Login                                                                           | 9              |
| 2.2. Home                                                                           |                |
| 2.3.Grade                                                                           |                |
| 2.4.Eventos                                                                         | 14             |
| 2.5.Boletim                                                                         | 17             |
| 2.6.Mensagens                                                                       | 18             |
| 2.7.Perfil                                                                          | 21             |
| 2.8.Cartão                                                                          | 24             |
| 2.9.Sobre                                                                           | 25             |
| 2.10.Menu                                                                           | 26             |
| 3. Família                                                                          | 27             |
| 3.1.Login                                                                           | 27             |
| 3.2.Home                                                                            |                |
| 3.3.Grade                                                                           |                |
| 3.4.Eventos                                                                         |                |
| 3.5.Boletim                                                                         |                |
| 3.6.Mensagens                                                                       |                |
| 3.7.Perfil                                                                          |                |
| 3.8.Sobre                                                                           | 42             |
| 3.9.Menu                                                                            | 43             |

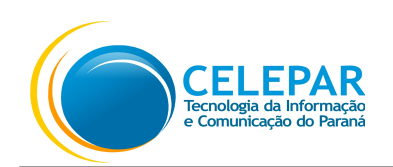

# 1. Tutorial de funcionamento do aplicativo Escola Paraná para os sistemas operacionais Android e iOS.

O Escola Paraná é um aplicativo destinado aos estudantes da rede pública de ensino do Estado do Paraná e seus responsáveis, onde são disponibilizados recursos como envio de mensagens, boletim escolar, a grade de horários, os eventos da escola, entre outros. Seu objetivo é aprimorar a comunicação entre alunos, responsáveis, educadores, a escola e a Secretaria de Educação do Paraná.

Para ter acesso às informações do programa, é necessário informar no aplicativo:

- CGM ou CPF do aluno e o número do celular;
- ou o CPF do responsável e o número do celular;

Estas informações serão comparadas com os dados cadastrados durante a matrícula do aluno. Caso o acesso são seja autorizado, verifique se estes dados estão atualizados junto a secretaria da escola onde foi feita a matrícula.

O aluno e/ou seu responsável deverá acessar a **Apple Store** para baixar o aplicativo para o **iOS (versão 8.0 ou superior)** e a **Play Store** para baixar o aplicativo para **Android** (versão 4.4 ou superior), ambas gratuitas. \*Não possui versão para o Windows Phone.

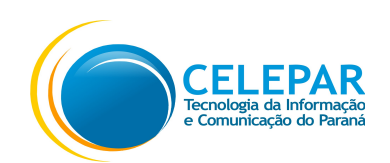

## 1.1. Como baixar o aplicativo da loja para versão iOS

- Pressionar o ícone do App Store;
- Pressionar o ícone Buscar na barra inferior;
- Preencher no campo de Filtro: escola paraná;
- Após localizar o aplicativo, pressionar o botão OBTER;
- Após pressionar o botão **INSTALAR**;
- Aguardar até que o processo de instalação seja finalizado;
- Pressionar o botão ABRIR.

Observação: iOS (versão 8.0 ou superior)

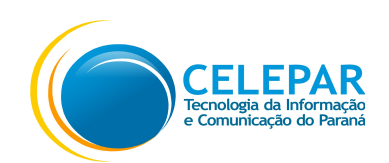

#### 1.2. Como baixar o aplicativo da loja para versão Android

- Pressionar o ícone do Play Store;
- Preencher no campo de busca na parte superior da tela: escola paraná;
- Selecionar na lista a opção: escola paraná;
- Pressionar o ícone do Escola Paraná;
- Pressionar o botão INSTALAR;
- Após pressionar o botão ACEITAR;
- Aguardar até que o processo de instalação seja finalizado;
- Pressionar o botão ABRIR.

Observação: Android (versão 4.4 ou superior)

• A seguir serão detalhadas as funcionalidades por tela.

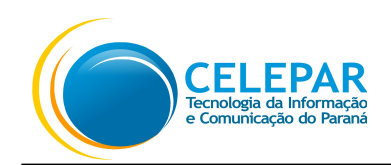

#### 1.3. Termo de Aceite

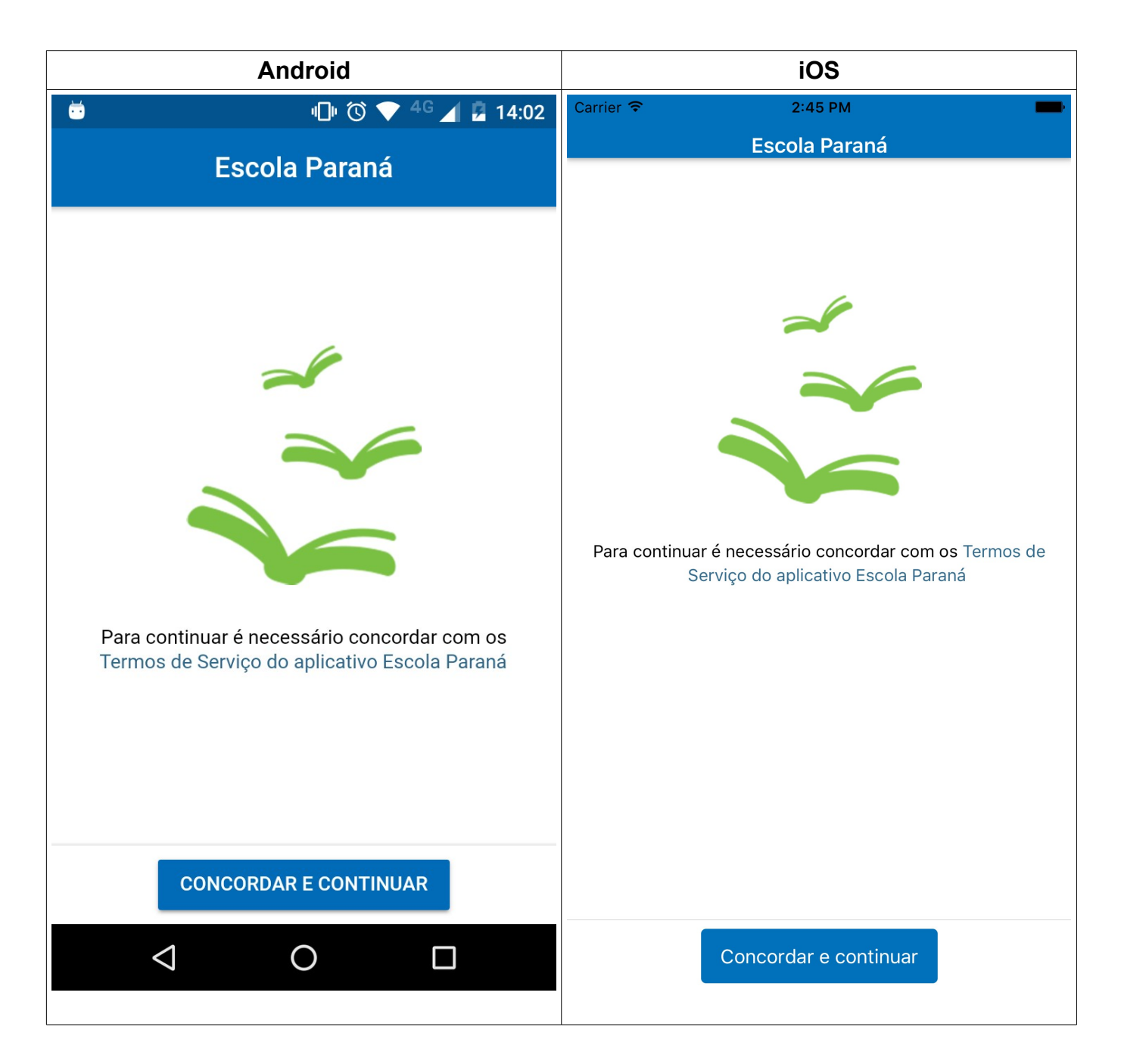

- Para acessar o aplicativo é necessário concordar com os termos de serviço;
- Pressionar o link Termos de Serviço do aplicativo Escola Paraná;
- Após a leitura do Termo;
- Pressionar o botão Concordar e Continuar.

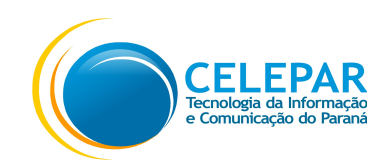

• Será exibida a tela para seleção do Perfil que acessará o aplicativo: Aluno ou Família;

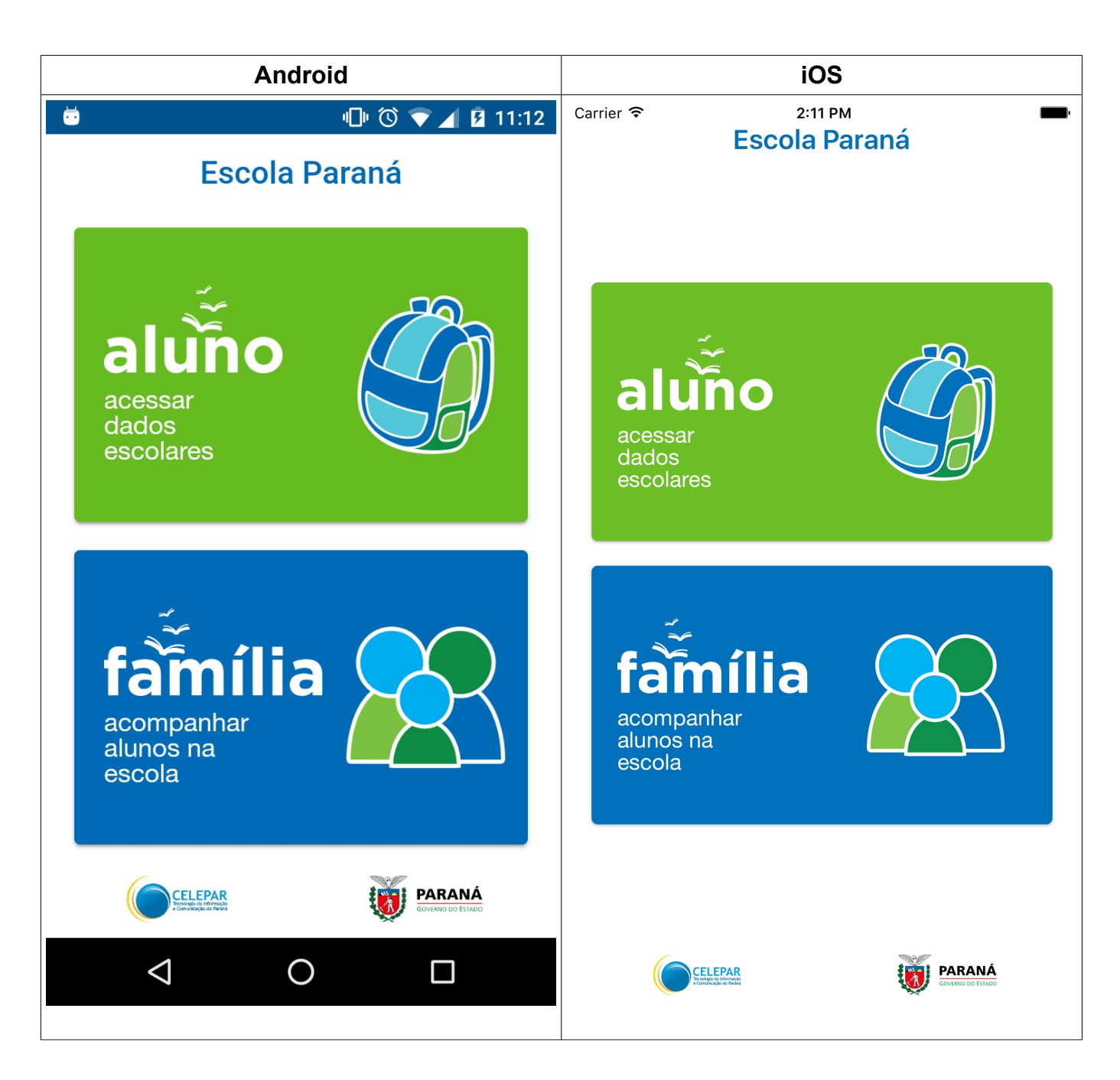

- Ao selecionar a opção Aluno, poderá acessar os seus dados escolares;
- Ao selecionar a opção Família, poderá acompanhar os dados escolares dos alunos matriculados na escola, que são de responsabilidade do CPF informado.

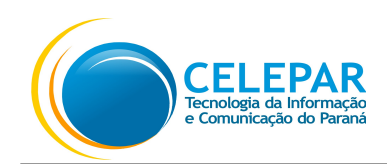

#### 2. Aluno

# 2.1.Login

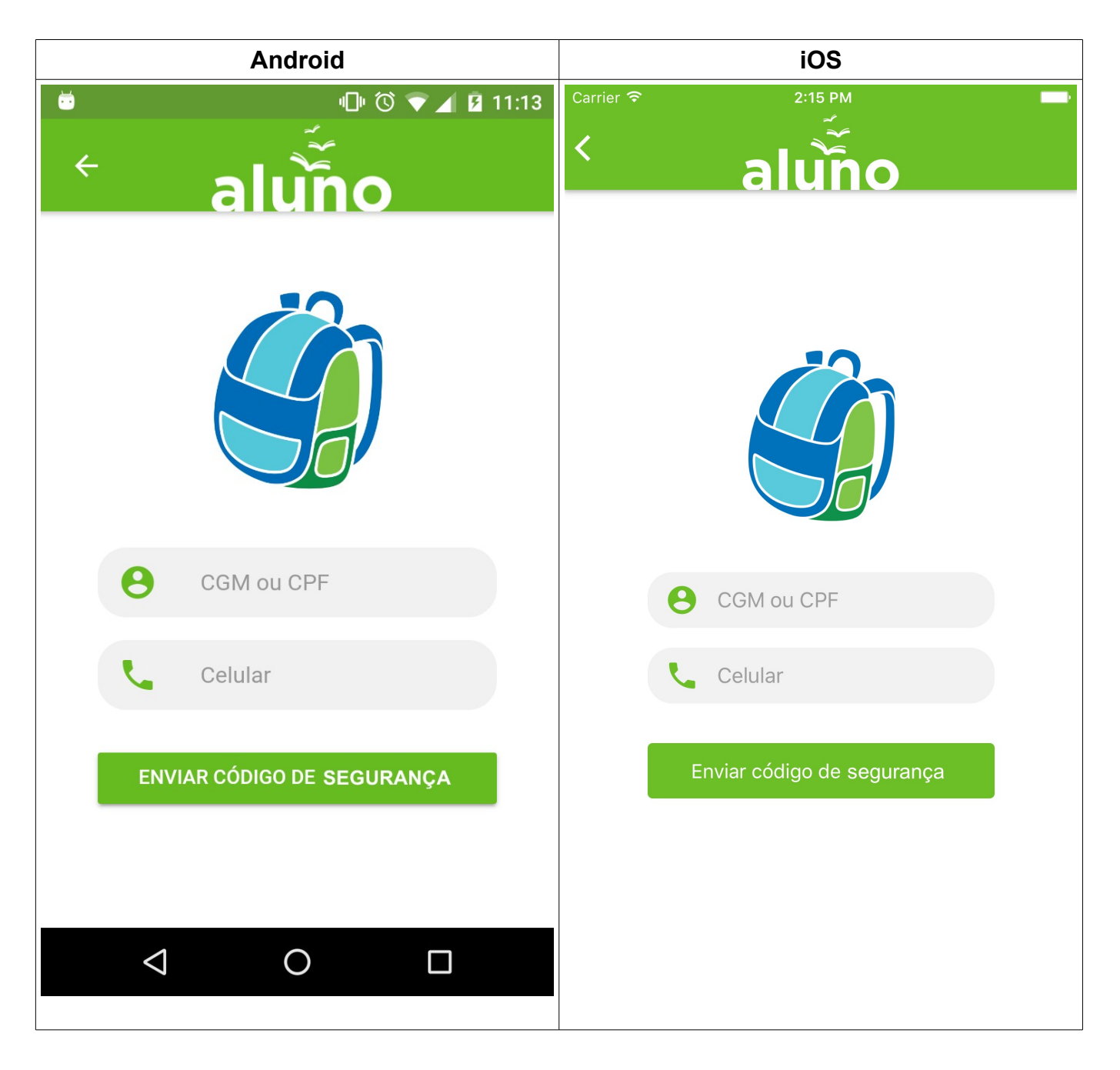

- Preencher o CGM ou o número do CPF;
- Preencher o número do Celular;

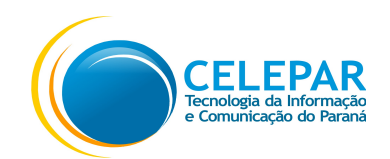

• Pressionar o botão **Enviar Código de Segurança**. Será enviada uma mensagem SMS para o número do celular informado com o código de segurança para acesso ao aplicativo;

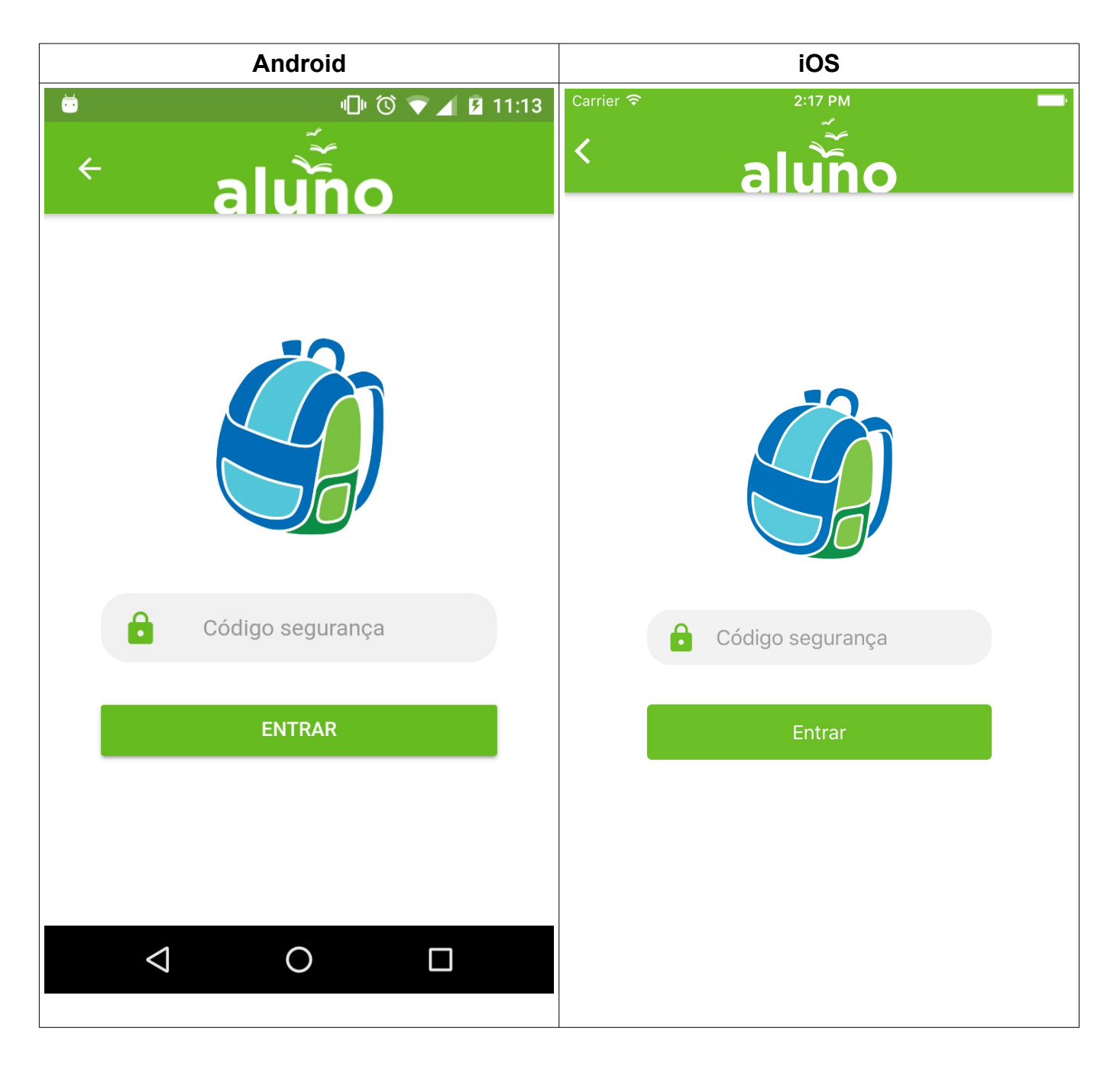

- Preencher o Código de segurança que foi enviado via mensagem SMS para o celular informado;
- Pressionar o botão Entrar.

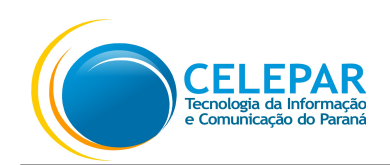

# 2.2. Home

| Android                                                                 | iOS                                                                                                    |
|-------------------------------------------------------------------------|----------------------------------------------------------------------------------------------------|
|                                                                         | Carrier 중 2:18 PM →                                                                                                    |
| Grade de hoje                                                           | C Grade de hoje 12 julho 2017 manhã                                                                                                    |
| manhã<br>FÍS MAT POR BIO FÍS BIO<br>06:00 07:00 08:00 09:00 10:00 11:00 | BIO         MAT         POR         MAT         MAT         FÍS           06:00         07:00         08:00         09:00         10:00         11:00 |
| tarde<br>ING ING<br>14:00 15:00                                         | tarde<br>ING ING<br>14:00 15:00                                                                                                    |
| Próximos eventos no mês >                                               | <ul> <li>Próximos eventos no mês</li> <li>13<br/>Qui</li> <li>Conselho de classe<br/>20:00 - 21:00</li> </ul>                                         |
| <b>16</b> Festa Julina<br>Dom 15:00 - 22:00                             |                                                                                                    |
| InícioGradeEventosBoletim                                               |                                                                                                    |
|                                                                         | Início Grade Eventos Boletim                                                                                                    |

- Nesta tela é apresentada a Grade do dia, os Próximos eventos no mês e os menus na parte inferior da tela;
- Pressionar os ícones do menu: Grade, Eventos ou Boletim, para acessar a opção desejada.

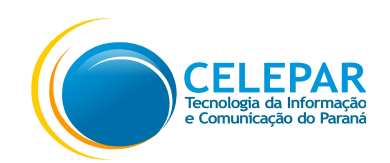

# 2.3. Grade

| Android                             | iOS                                                                                                    |
|-------------------------------------|----------------------------------------------------------------------------------------------------|
| 🖬 💆 🕛 🛈 🛡 🔟 11:15                   | Carrier 🗟 2:20 PM                                                                                                    |
| $\equiv$ Grade de horários          |                                                                                                    |
| a a munda faire                     | segunda-feira                                                                                                    |
| segunda-reira                       | manhã                                                                                                    |
| manhã<br>GEO GEO MAT FÍS BIO HIS    | POR         QUÍ         GEO         POR         MAT         MAT           06:00         07:00         08:00         09:00         10:00         11:00 |
| 06:00 07:00 08:00 09:00 10:00 11:00 | tarde                                                                                                    |
| tarde                               | ING ING<br>14:00 15:00                                                                                                    |
| ING ING                             |                                                                                                    |
|                                     | terça-feira                                                                                                    |
|                                     | manhã                                                                                                    |
| terça-feira                         | GEO GEO HIS FÍS MAT QUÍ                                                                                                    |
| manhã                               |                                                                                                    |
|                                     |                                                                                                    |
|                                     | quarta-feira                                                                                                    |
|                                     | manhã                                                                                                    |
| Início <b>Grade</b> Eventos Boletim | QUI         POR         FIS         GEO         POR         FIS           06:00         07:00         08:00         09:00         10:00         11:00 |
|                                     |                                                                                                    |
|                                     | inicio Grade Eventos Boletim                                                                                                    |

- Nesta tela é apresentada a Grade de horários da semana atual;
- Para verificar em detalhes, pressionar o ícone da Disciplina desejada;

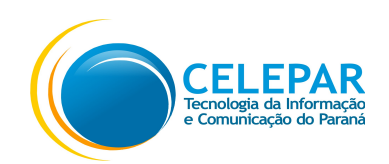

|    | Android                       | iOS                               |
|----|-------------------------------|-----------------------------------|
| ÷  | 心 🛈 🔽 🛿 11:40                 | Carrier 🗢 2:19 PM                 |
| ×  |                               | X                                 |
|    | Denturniêr                    | Português<br>Colégio Estadual     |
|    | PORTUGUES<br>Colégio Estadual |                                   |
|    |                               | duarta-feira, 12 julho            |
|    | terça-feira, 11 julho         | <ul> <li>08:00 - 09:00</li> </ul> |
| () | 08:00 - 09:00                 | Rosane                            |
| 2  | Martins                       |                                   |
|    |                               |                                   |
|    |                               |                                   |
|    |                               |                                   |
|    |                               |                                   |
|    |                               |                                   |
|    |                               |                                   |
|    |                               |                                   |
|    |                               |                                   |
|    |                               |                                   |
|    |                               |                                   |

- Nesta tela é apresentada a disciplina, a data, o horário e professor;
- Para voltar a Grade de horários, pressionar o ícone 🗙

;

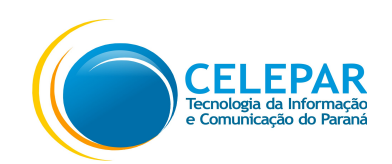

## 2.4. Eventos

|                             | Android                                  |                             | iOS                                     |
|-----------------------------|------------------------------------------|-----------------------------|-----------------------------------------|
| 🖬 😇                         | 心 🛈 🔽 🛿 11:16                            | Carrier 🗢                   | 2:20 PM                                 |
| ≡                           | Eventos HOJE                             |                             | <b>Eventos</b> Hoje                     |
| 🖬 jul                       | ho 2017 🗸 🗸                              | juli                        | ho 2017 🗸                               |
| 12                          | Nenhum evento                            | Qua                         | 10:00 — 10:50                           |
| Hoje                        |                                          | 7<br>Sex                    | <b>Festa Julina</b><br>15:00 — 22:00    |
| <b>13</b><br><sub>Qui</sub> | <b>Prova Matemática</b><br>10:00 – 10:50 | <b>12</b><br>Hoje           | Nenhum evento                           |
| <b>24</b><br>Seg            | Trabalho de História<br>08:20 — 09:10    | <b>14</b><br>Sex            | Aniversário do Colégio<br>09:00 — 18:00 |
| 25<br><sub>Ter</sub>        | Conselho de classe<br>20:00 — 21:00      | <b>19</b><br>Qua            | Trabalho de História<br>08:20 — 09:10   |
| nício                       | Grade Eventos Boletim                    | <b>20</b><br><sub>Qui</sub> | Conselho de classe<br>20:00 — 21:00     |
|                             |                                          | Início                      | Grade Eventos Boletim                   |

- Nesta tela são exibidos os Eventos para o mês atual;
- Também é possível visualizar em forma de Calendário, pressionando o ícone  $\sim$

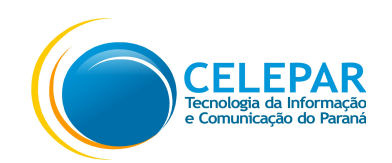

| Android |                    |             |         |         |     |                 |           |         |            | iOS       |         |     |        |
|---------|--------------------|-------------|---------|---------|-----|-----------------|-----------|---------|------------|-----------|---------|-----|--------|
| 🖬 😇     |                    |             |         | ·D· (۲) |     | <u>7</u> 11:16  | Carrier ᅙ | >       |            | 2:22 PM   |         |     | -      |
| _       | Fve                | ntos        |         |         |     | HOJE            |           |         |            | Eventos   | ;       |     | Hoje   |
|         | LVC                | 11103       |         |         |     |                 | 🗖 j       | ulho 20 | 17         |           |         |     | ^      |
| 🗔 ju    | ılho 20            | 17          |         |         |     | ^               | dom       | seg     | ter        | qua       | qui     | sex | sáb    |
| dom     | seg                | ter         | qua     | qui     | sex | sáb             | 25        | 26      | 27         | 28        | 29      | 30  | 1      |
| 25      | 26                 | 27          | 28      | 29      | 30  | 1               | 2         | 3       | 4          | 5         | 6       | 7   | 8      |
| 2       | 3                  | 4           | 5       | 6       | 7   | 8               | 9         | 10      | 11         | 12        | 13      | 14  | 15     |
|         | 10                 | 11          | 12      | 12      | 14  | 15              | 16        | 17      | 18         | 19        | 20      | 21  | 22     |
|         | 10                 |             | 12      |         | 14  | 15              | 23        | 24      | 25         | 26        | 27      | 28  | 29     |
| 16      | 17                 | 18          | 19      | 20      | 21  | 22              | 30        | 31      | 1          | 2         | 3       | 4   | 5      |
| 23      | 24                 | 25          | 26      | 27      | 28  | 29              | 10        | Non     | hum ovoi   | ato       |         |     |        |
| 30      | 31                 | 1           | 2       | 3       | 4   | 5               | Hoje      | INCI    |            | 110       |         |     |        |
| 13      | Pro                | ova Mate    | emática |         |     |                 | 14        | Aniv    | versário d | o Colégic |         |     |        |
| Qui     | 10.0               | JU — 10.0   | 50      |         |     |                 | Sex       | 03.0    | 10.0       | 0         |         |     |        |
| -       |                    |             |         |         |     |                 | 10        | Trak    | oalho de l | História  |         |     |        |
| fnício  | D                  | ()<br>Grade |         | Eventos | В   | <b>N</b> oletim | Qua       | 08:2    | 20 — 09:1  | 0         |         |     |        |
|         | $\bigtriangledown$ |             | 0       |         |     |                 |           | Ì       |            |           | Eventes |     |        |
|         |                    |             |         |         |     |                 | Inici     | 0       | Grade      |           | Eventos | В   | oretim |

- A data em amarelo corresponde a data do dia, e as em azul são as que possuem um Evento;
- Pressionar a data em azul para exibir o Evento, poderão ter mais de um evento por dia;
- Para verificar os meses anteriores ao atual, deslizar a tela para a esquerda. E para verificar os meses posteriores ao atual deslizar a tela para a direita;
- Na lista exibida ao pressionar será exibido o Evento em detalhes;

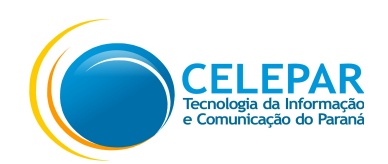

|   | Android                                                                                                    | iOS                                                                                                    |
|---|----------------------------------------------------------------------------------------------------|----------------------------------------------------------------------------------------------------|
| ö | 唱) 🛈 マ 🖌 🖬 11:36                                                                                                    | Carrier 🗢 11:25 AM 🔤                                                                                                    |
| × | <sup>Evento</sup><br>Arrecadação para Campanha do<br>Agasalho                                                                                | <ul> <li>Evento</li> <li>Arrecadação para Campanha do Agasalho</li> <li>Criado por</li> <li>Colégio Estadual</li> </ul>                                           |
|   | Criado por<br>Colégio Estadual<br>sexta-feira, 21 julho 2017<br>10:00 − 16:00<br>Colabore trazendo uma peça de roupa<br>para quem necessita. | <ul> <li>Colegio Estadual</li> <li>sexta-feira, 21 julho 2017</li> <li>10:00 — 16:00</li> <li>Colabore trazendo uma peça de roupa para quem necessita.</li> </ul> |
|   |                                                                                                    |                                                                                                    |

- Nesta tela é exibido o detalhe do Evento, com o Nome do evento, criado por, a data, o horário e uma informação sobre o Evento;
- Para voltar ao Calendário de eventos, pressionar o ícone X localizado na parte superior esquerda;

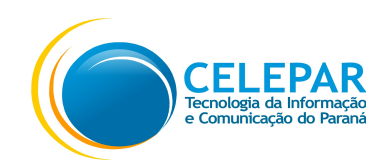

#### 2.5. Boletim

| Androi       | d       |         | iC            | DS            |         |
|--------------|---------|---------|---------------|---------------|---------|
| <b>.</b>     | n ()    | 11:40   | Carrier 🗢 2:2 | 2 PM          | -       |
| = Boletim    |         |         | ≡ Bol         | etim          |         |
| _ Doletim    |         |         | Turma         |               |         |
| Turma        |         |         | Turma A       |               | •       |
| Turma A      |         | •       |               |               |         |
|              |         |         | Matemática    |               |         |
| Matemática   |         |         | Avaliação     | Nota          | Faltas  |
| Avaliação    | Nota    | Faltas  | 1 Bimestre    | 7             | 0       |
| 1 Dimestre   |         |         | 2 Bimestre    | 8             | 0       |
| l Bimestre   | /       | U       | 3 Bimestre    | 9             | 2       |
| 2 Bimestre   | 8       | 0       | Méd           | lia: <b>8</b> |         |
| 3 Bimestre   | 9       | 2       |               |               |         |
| Média: 8     |         |         | Português     |               |         |
|              |         |         | Avaliação     | Nota          | Faltas  |
| Português    |         |         | 1 semestre    | 7             | 0       |
| Portugues    |         |         | 2 semestre    | 7             | 0       |
| Avaliação    | Nota    | Faltas  | Méc           | lia: 7        |         |
| 1 semestre   | 7       | 0       |               |               |         |
| 2 semestre   | 7       | 0       | Eísica        |               |         |
|              |         |         |               | _             |         |
| Início Grade | Eventos | Boletim | Avaliação     | Nota          | Faltas  |
|              |         |         |               |               |         |
|              |         |         | Início Grade  | Eventos       | Boletim |

- Nesta tela é exibido o Boletim escolar com as Notas, as Faltas e a Média por Disciplina;
- Caso esteja cadastrado em mais de uma turma, clicar no ícone vara trocar de turma;

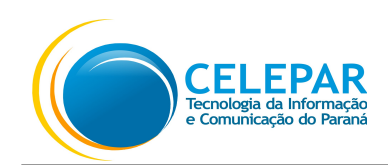

#### 2.6. Mensagens

|           | Ar                                                                                                    | ndroid                                                                                                    |                       |           | iOS                                                        |                              |
|-----------|----------------------------------------------------------------------------------------------------|----------------------------------------------------------------------------------------------------|-----------------------|-----------|------------------------------------------------------------|------------------------------|
| 🖬 😇       |                                                                                                    | <ul> <li>أ</li> <li>أ</li></ul> | 11:20                 | Carrier 🤝 | 2:23 PM                                                    |                              |
| ÷         | COLEGAS                                                                                                    | MENSAGENS                                                                                                    | Q                     | <         | COLEGAS MENSAGEN                                           | s                            |
| Instituio | <u></u>                                                                                                    | _                                                                                                    |                       |           | Q Pesquisar                                                |                              |
| mstituiç  | 200                                                                                                    |                                                                                                    |                       | Institu   | uição                                                      |                              |
| VARAN/    | Governo Do E<br>Campanha do /                                                                                                    | <b>stado</b><br>Agasalho 2017 - Col                                                                                                    | 10 Abr<br>abore       | VARAN/    | <b>Governo Do Estado</b><br>Campanha do Agasalho 2017 - Co | 10 Abr<br>labore doando      |
| ARAN/     | Colégio Estadual       10 Abr       Colégio Estadual       10         Recesso administrativo na quinta-feir       10       Recesso administrativo na quinta-feira santa,       10 |                                                                                                    |                       |           |                                                            |                              |
| Mensag    | jens                                                                                                    |                                                                                                    |                       | Mens      | agens                                                      |                              |
|           | Rafael<br>Sim to com du                                                                                                    | úvida na questão 3,                                                                                                    | 12 Abr<br>po <b>1</b> |           | Rafael<br>Sim to com dúvida na questão 3,                  | 12 Abr<br>pode me a <b>1</b> |
|           | <b>João</b><br>Como foi na pro                                                                                                    | ova?                                                                                                    | 11 Abr                |           | <b>João</b><br>Como foi na prova?                          | 11 Abr                       |
|           | José Antonio                                                                                                    |                                                                                                    | 11 Abr                |           | José Antonio<br>Claro, o que seria?                        | 11 Abr                       |
|           | Claro, o que se                                                                                                    | ria?                                                                                                    |                       |           | <b>Eduardo</b><br>É o capítulo 2 o conteúdo da prova       | há um ano<br>a amanhã        |
|           | <b>Eduardo</b><br>É o capítulo 2 c                                                                                                    | )<br>conteúdo da prova                                                                                                    | há um ano<br>amanhã   |           |                                                            |                              |
|           | $\triangleleft$                                                                                                    | 0                                                                                                    |                       |           |                                                            |                              |

- Na Aba Mensagens, será apresentada a tela com as mensagens recebidas e enviadas;
- Mensagens referentes a Instituição não poderão ser respondidas;
- Pressionar a mensagem que deseja visualizar.

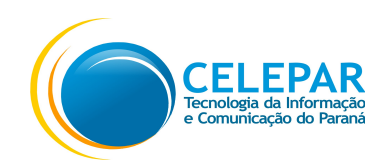

|          | Andr           | oid           | iOS   |           |                  |           |
|----------|----------------|---------------|-------|-----------|------------------|-----------|
| 🖬 😇      |                | "D" (C) 💎 🖌 🛙 | 11:20 | Carrier ᅙ | <b>`</b> 2:2     | 24 PM     |
| ÷        | COLEGAS        | MENSAGENS     | Q     | <         | COLEGAS          | MENSAGENS |
|          |                |               |       |           |                  | esquisar  |
| Turma A  | A Ensino Médio |               |       | Turma     | a A Ensino Médio |           |
|          | Jose Antonio   |               |       |           | Jose Antonio     |           |
|          | Joao           |               |       |           | Joao             |           |
|          | Rafael         |               |       |           | Rafael           |           |
|          |                |               |       |           | Eduardo          |           |
|          | Eduardo        |               |       | Inglês    | Matutino         |           |
| Inglês N | latutino       |               |       |           | Rita             |           |
|          | Rita           |               |       |           | Pedro            |           |
|          | Pedro          |               |       |           | Camila           |           |
|          | Camila         |               |       |           | Marcelo          |           |
|          |                |               |       | Turma     | a C Matemática   |           |
|          | Marcelo        |               |       |           | Jose             |           |
|          |                |               |       |           |                  |           |

 Na aba Colegas, será exibido os contatos. São exibidos os colegas que pertencem à turma que está matriculado.

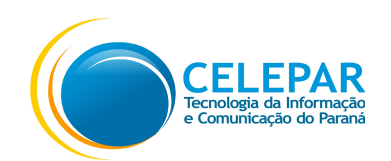

| Android                                         | iOS                             |
|-------------------------------------------------|---------------------------------|
| 🖬 🖻 🖷 🕛 🛈 🛡 🖌                                   | ■ 2 11:20 Carrier               |
| ← Rafael                                        | K Rafael                        |
|                                                 | Fez o trabalho de matemática?   |
| Fez o trabalho de matemática?                   | Fiz sim é pra amanhã né?        |
| Fiz sim é pra amanhã né?                        | Sim to com dúvida na questão 3, |
| Sim to com dúvida na questão 3, pode me ajudar? |                                 |
|                                                 |                                 |
|                                                 |                                 |
|                                                 |                                 |
|                                                 |                                 |
|                                                 |                                 |
|                                                 |                                 |
| Mensagem                                        |                                 |
|                                                 |                                 |
|                                                 | Mensagem Enviar 🗹               |
|                                                 |                                 |

- Para enviar mensagem, preencher o campo Mensagem e pressionar o Enviar;
- Para retornar a tela anterior, pressionar o ícone esquerda;

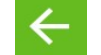

localizado na parte superior

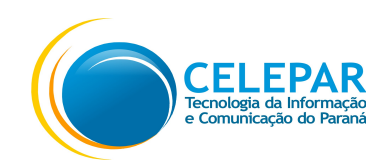

## 2.7. Perfil

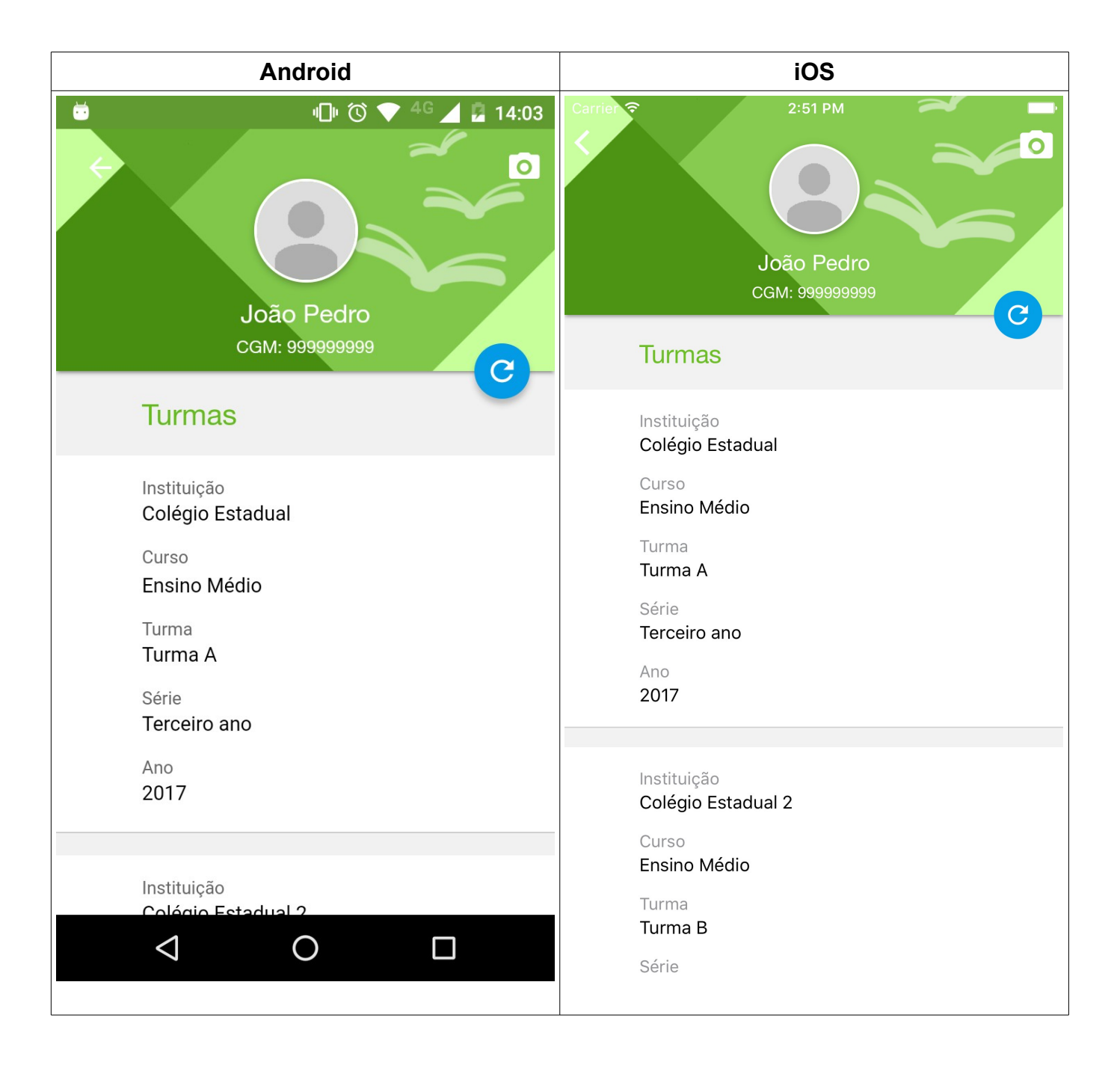

- Exibe os dados do Perfil do usuário;
- Pressionar o ícone o para alterar a foto do perfil, localizado na parte superior direita;

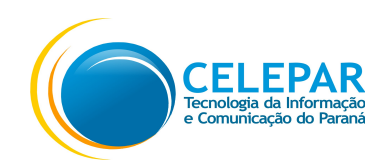

| Android                                                                                                    | iOS                                                                                                    |
|----------------------------------------------------------------------------------------------------|----------------------------------------------------------------------------------------------------|
| <ul> <li>Identification</li> <li>Identification</li> <li>Identification<!--</th--><th>Carrier Carrier Carrie</th></li></ul> | Carrier Carrier Carrie |
| CGM: 999999999                                                                                                    | Turmas                                                                                                    |
| Turmas                                                                                                    | Instituição<br>Colégio Estadual                                                                                                    |
| Instituição<br>Colégio Estadual                                                                                                    | Curso<br>Ensino Médio                                                                                                    |
| Curso<br>Ensino Médio                                                                                                    | Turma<br>Turma A<br>Série<br>Terceiro ano                                                                                                    |
| Alterar foto:                                                                                                    | Ano<br>2017                                                                                                    |
| O Tirar foto                                                                                                    | Alterar foto:                                                                                                    |
| 🖾 Usar da galeria                                                                                                    | <b>O</b> Tirar foto                                                                                                    |
| × Cancelar                                                                                                    | Usar da galeria                                                                                                    |
|                                                                                                    | X Cancelar                                                                                                    |

- Para atualizar a Foto do Perfil, utilizar uma das 2 opções:
  - Pressionar o ícone Tirar Foto, para acessar a câmera do aparelho celular;
  - Pressionar o ícone Usar da galeria, para selecionar uma foto da galeria;
- Pressionar o ícone **Cancelar**, para retornar ao perfil sem alterar a Foto;

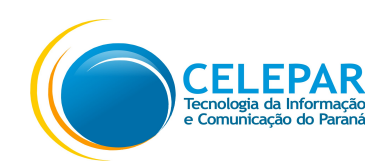

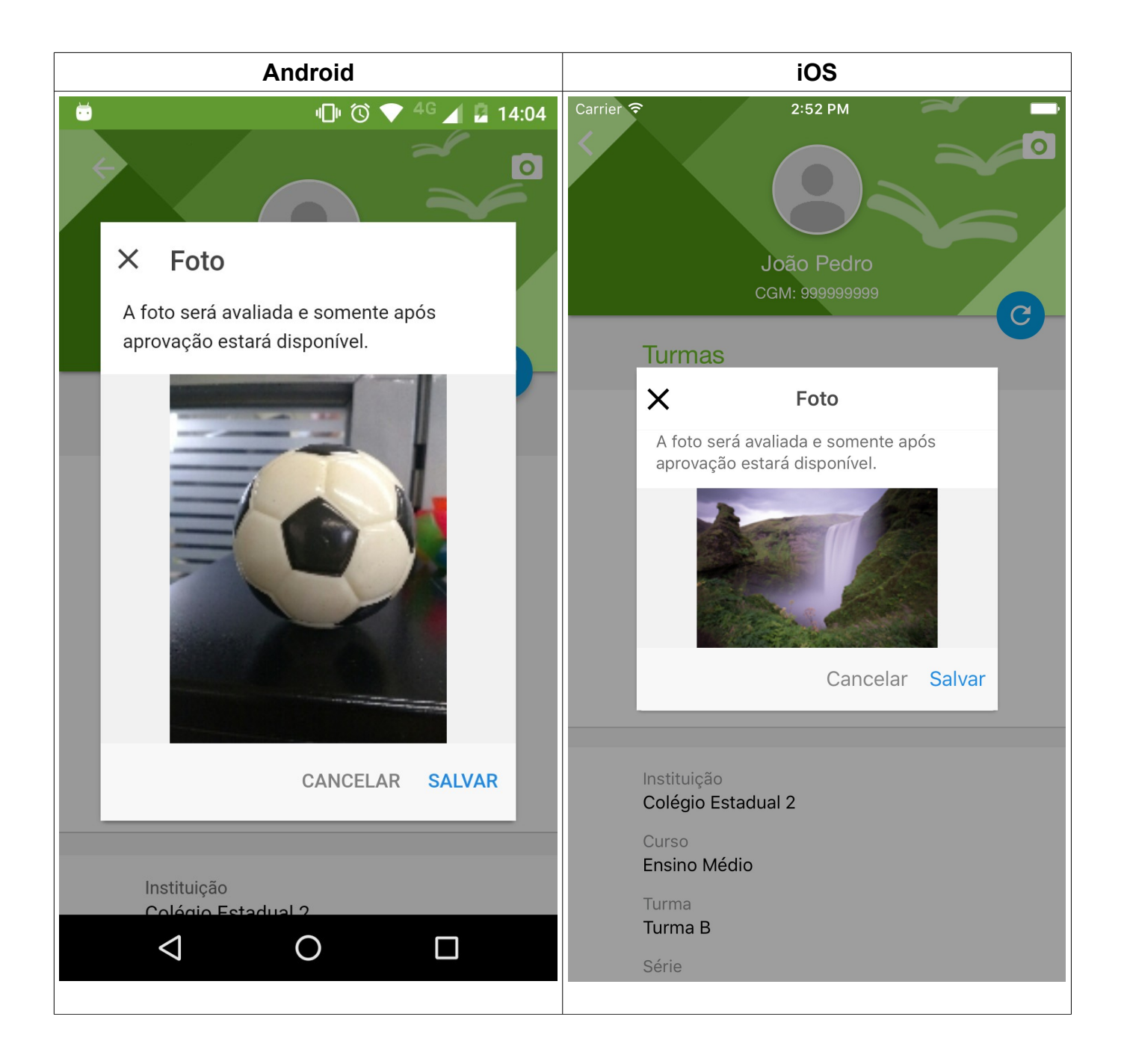

- Será exibido o aviso: A foto será avaliada e somente após aprovação estará disponível no Perfil;
- Pressionar o botão Salvar para aguardar a aprovação da foto;
- Pressionar o botão
  - Pressionar o ícone

**Cancelar** para retornar para o Perfil sem alterar a foto.

one C

para atualizar a foto de Perfil, após a sua aprovação;

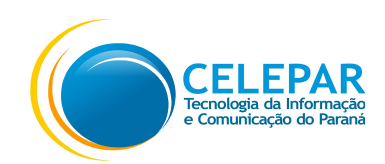

#### 2.8. Cartão

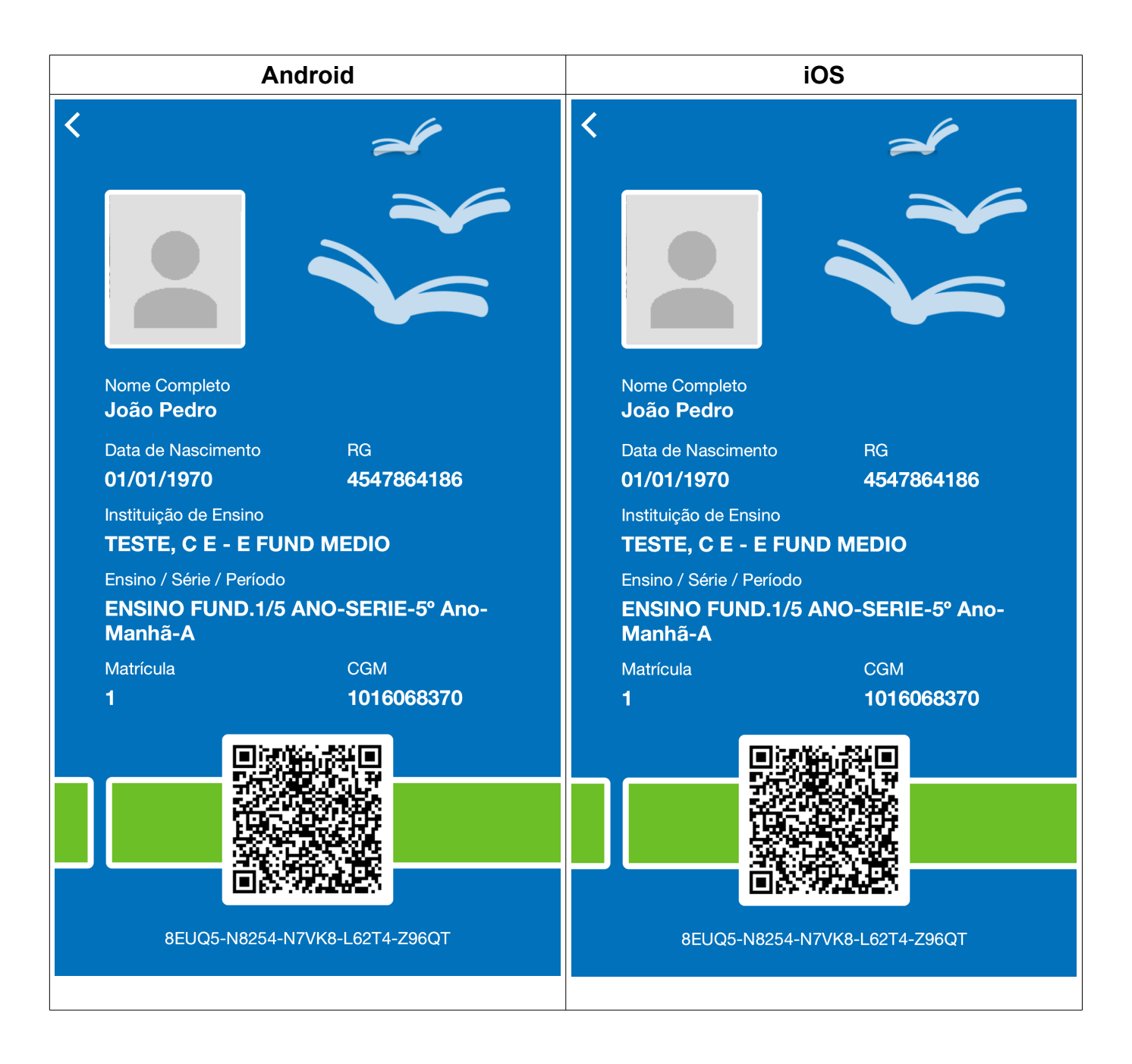

Nesta tela é apresentado o cartão do aluno;

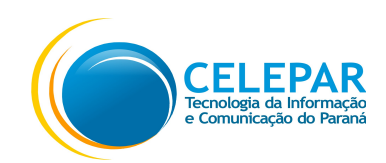

#### 2.9. Sobre

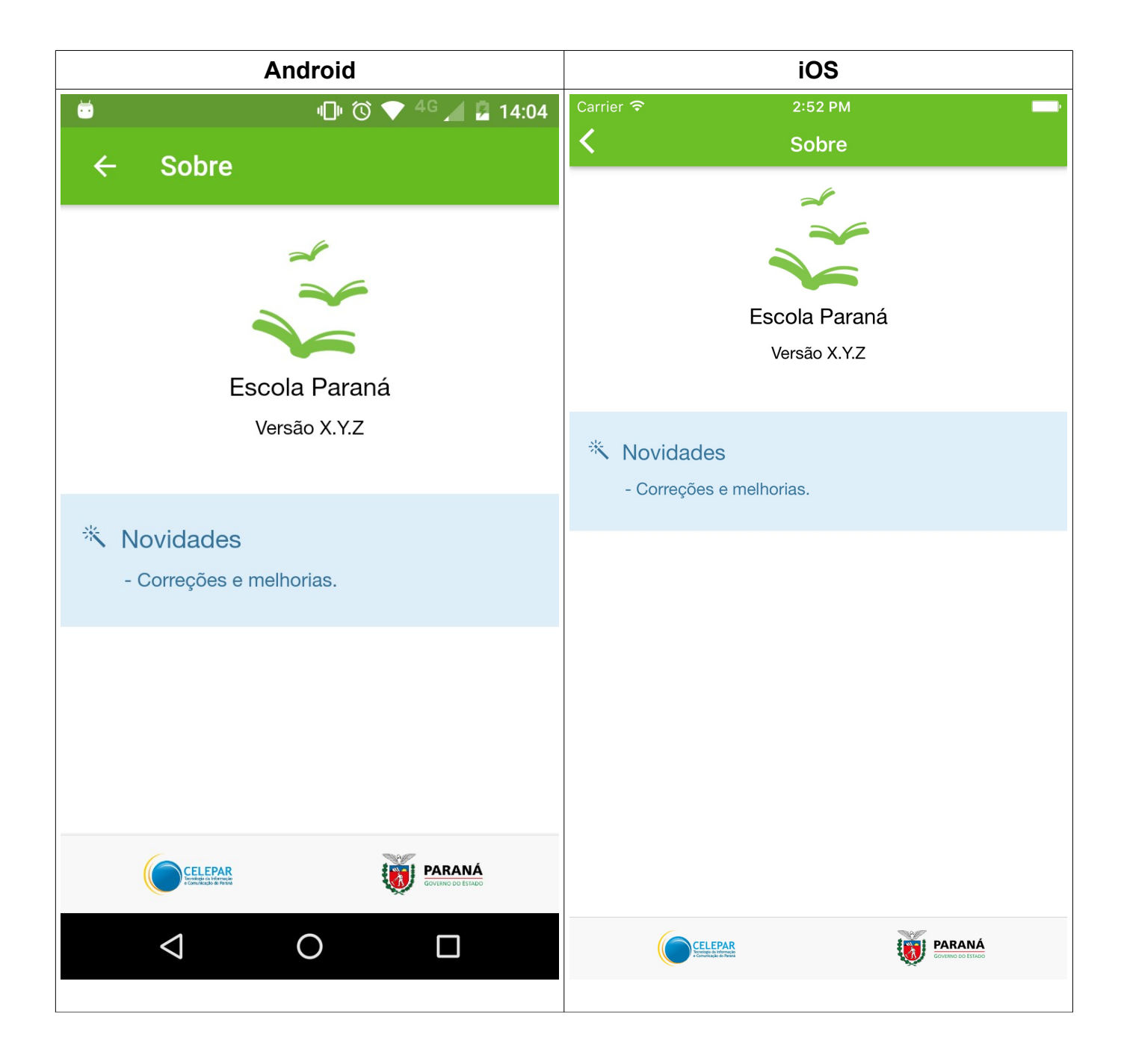

- Nesta tela são exibidas as informações sobre o aplicativo;

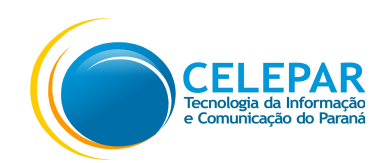

#### 2.10. Menu

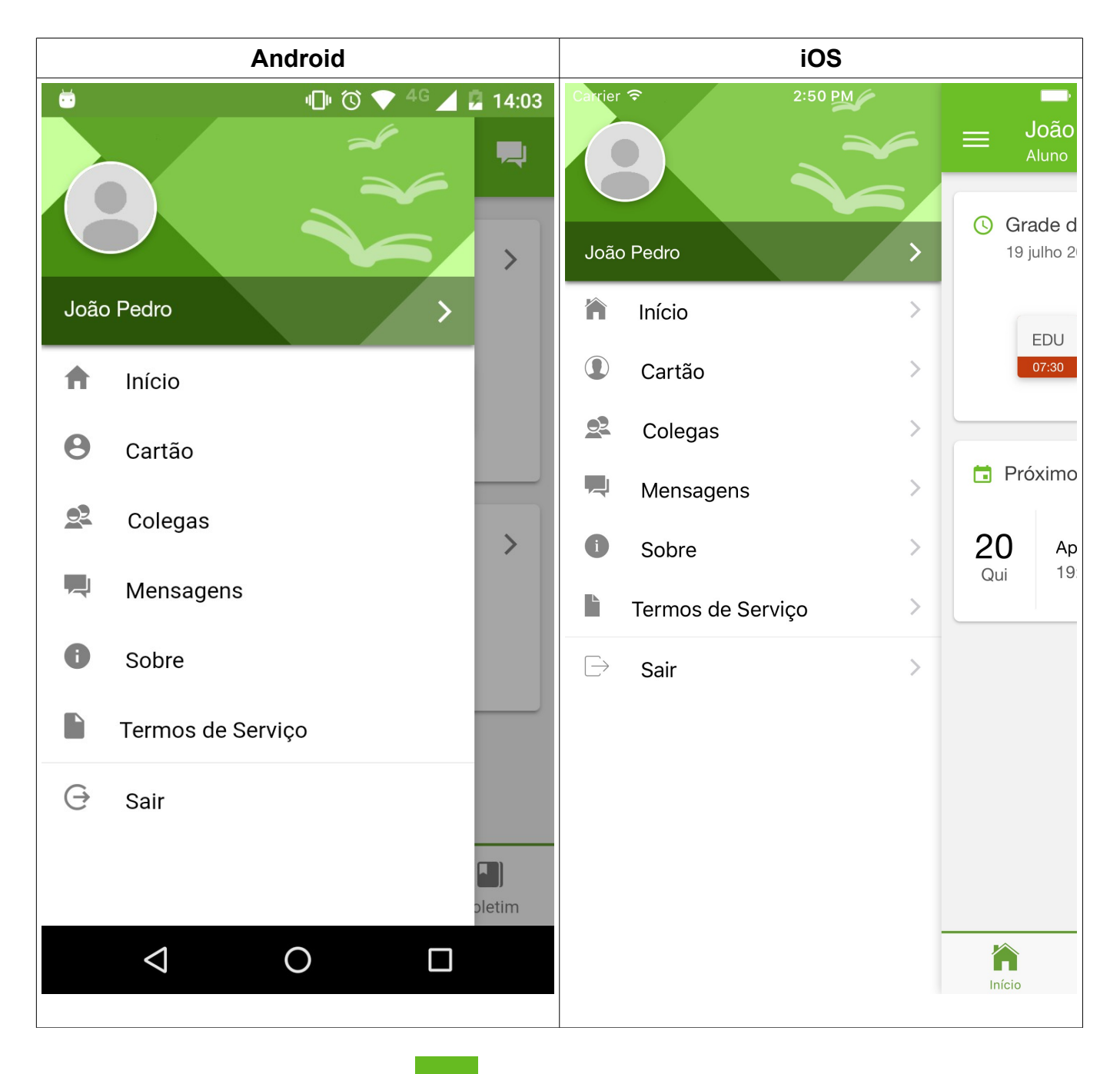

• Ao pressionar o ícone

será exibida as opções de Menu.

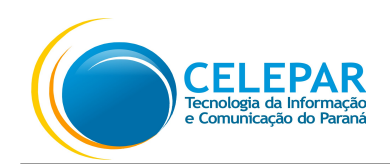

#### 3. Família

O acesso ao aplicativo para família será realizado apenas pelo responsável informado no momento da matrícula.

#### 3.1. Login

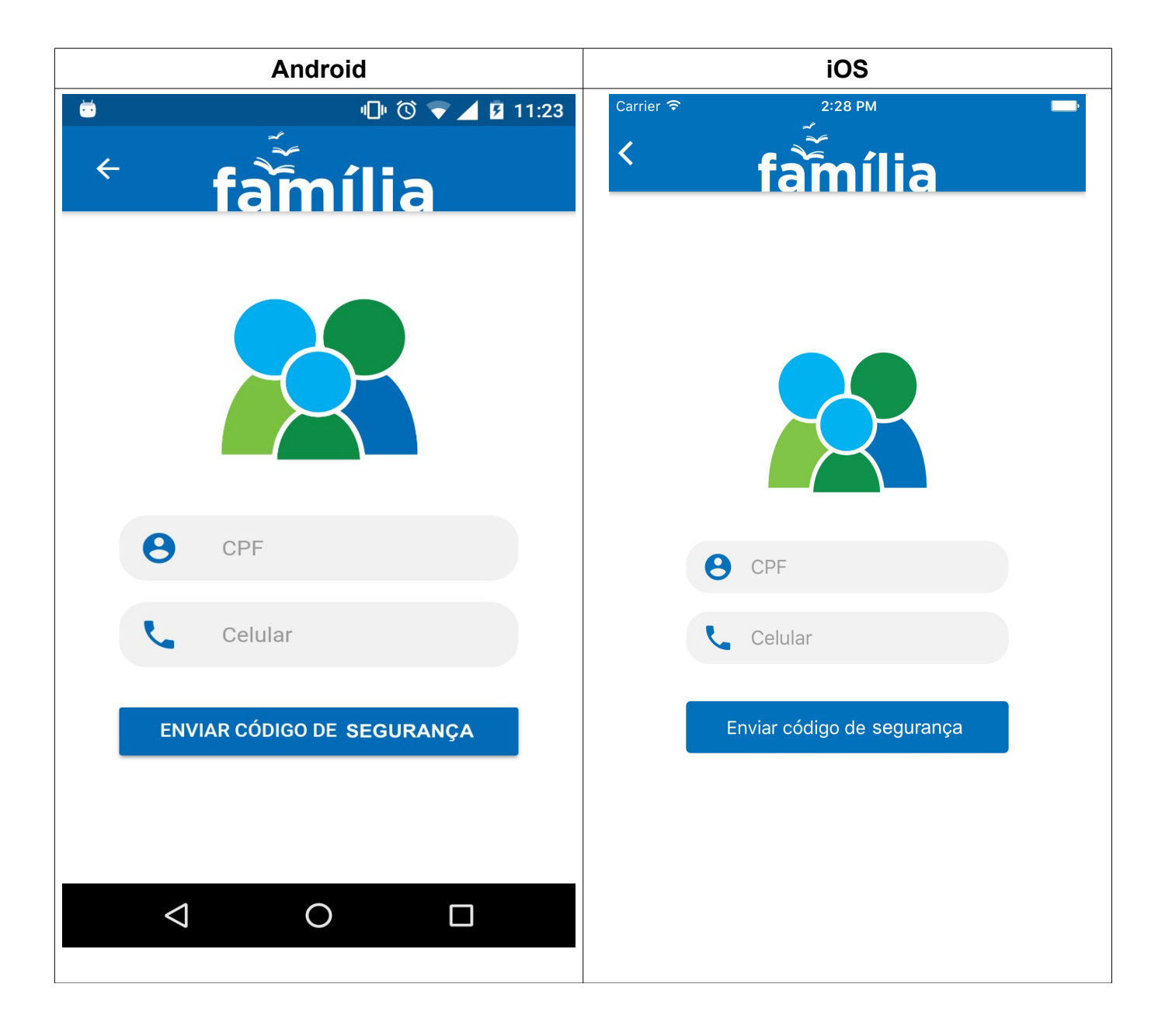

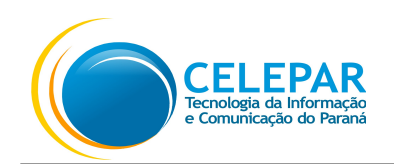

- Preencher o CPF;
- Preencher o número do Celular;
- Pressionar o botão Enviar Código de Autorização. Será enviada uma mensagem SMS para o número do celular informado com o código de autorização para acesso ao aplicativo;

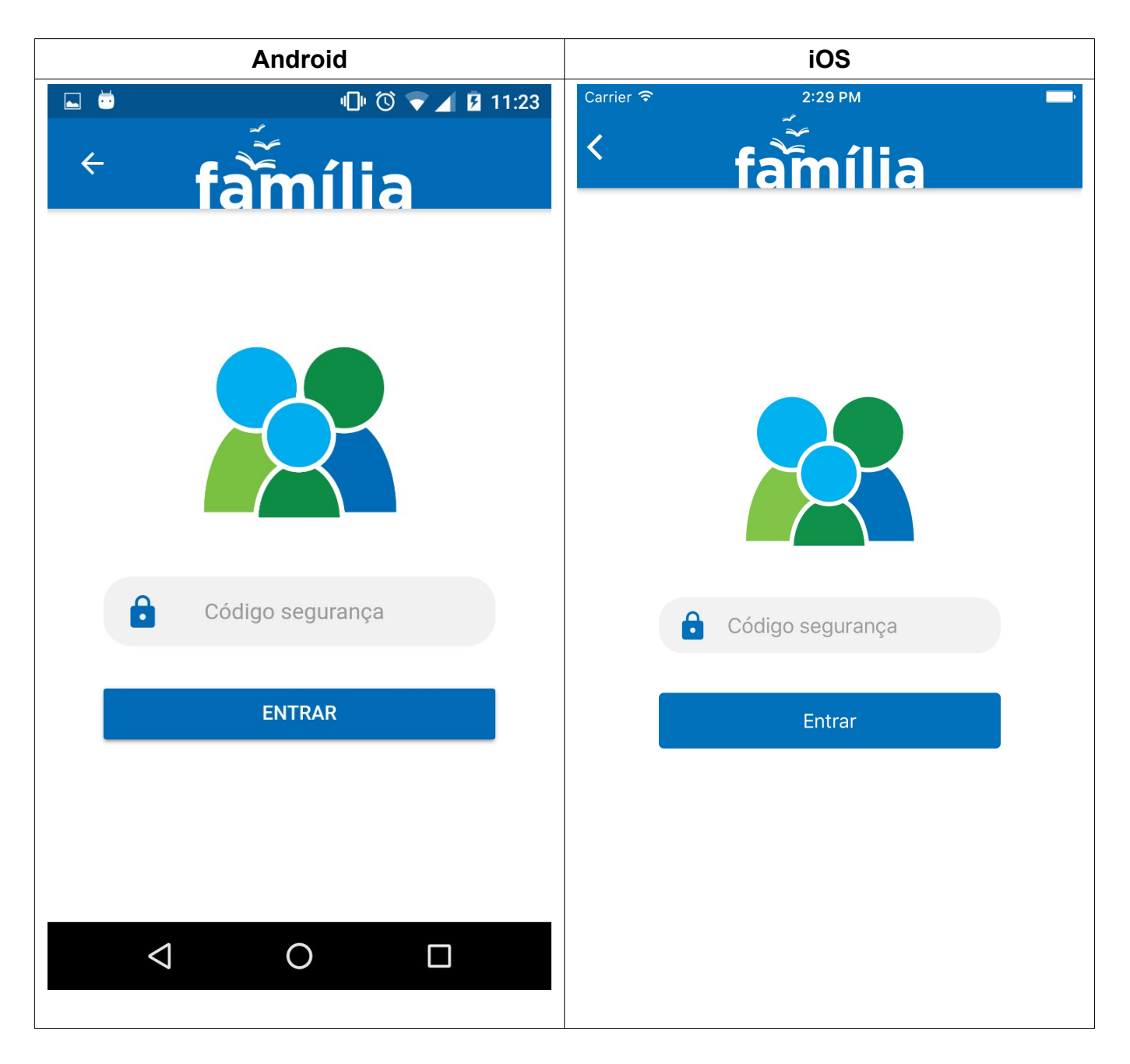

- Preencher o Código de segurança que foi enviado via mensagem SMS para o celular informado;
- Pressionar o botão Entrar.

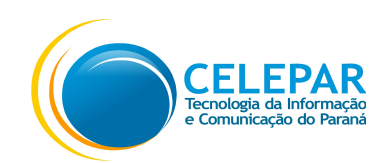

#### 3.2. Home

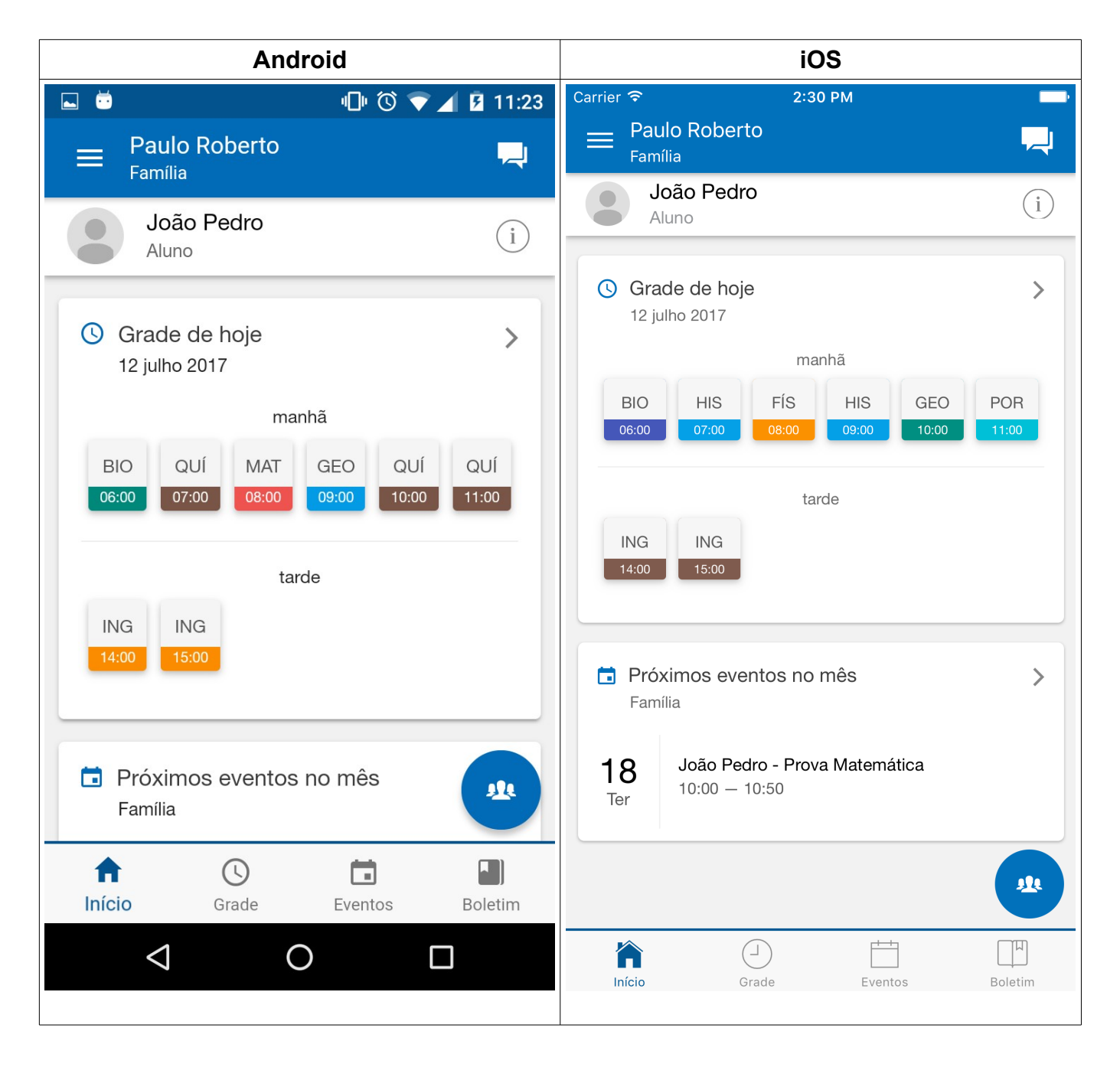

- Nesta tela é apresentada a Grade do dia, os Próximos eventos no mês e os menus na parte inferior da tela;
- Pressionar os ícones do menu: Grade, Eventos ou Boletim, para acessar a opção desejada.

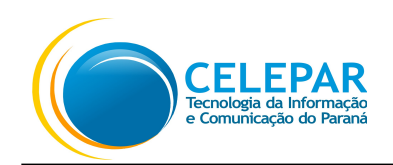

 Quando for responsável por mais de um aluno será exibido o ícone trocar o acesso aos dados do aluno;

para

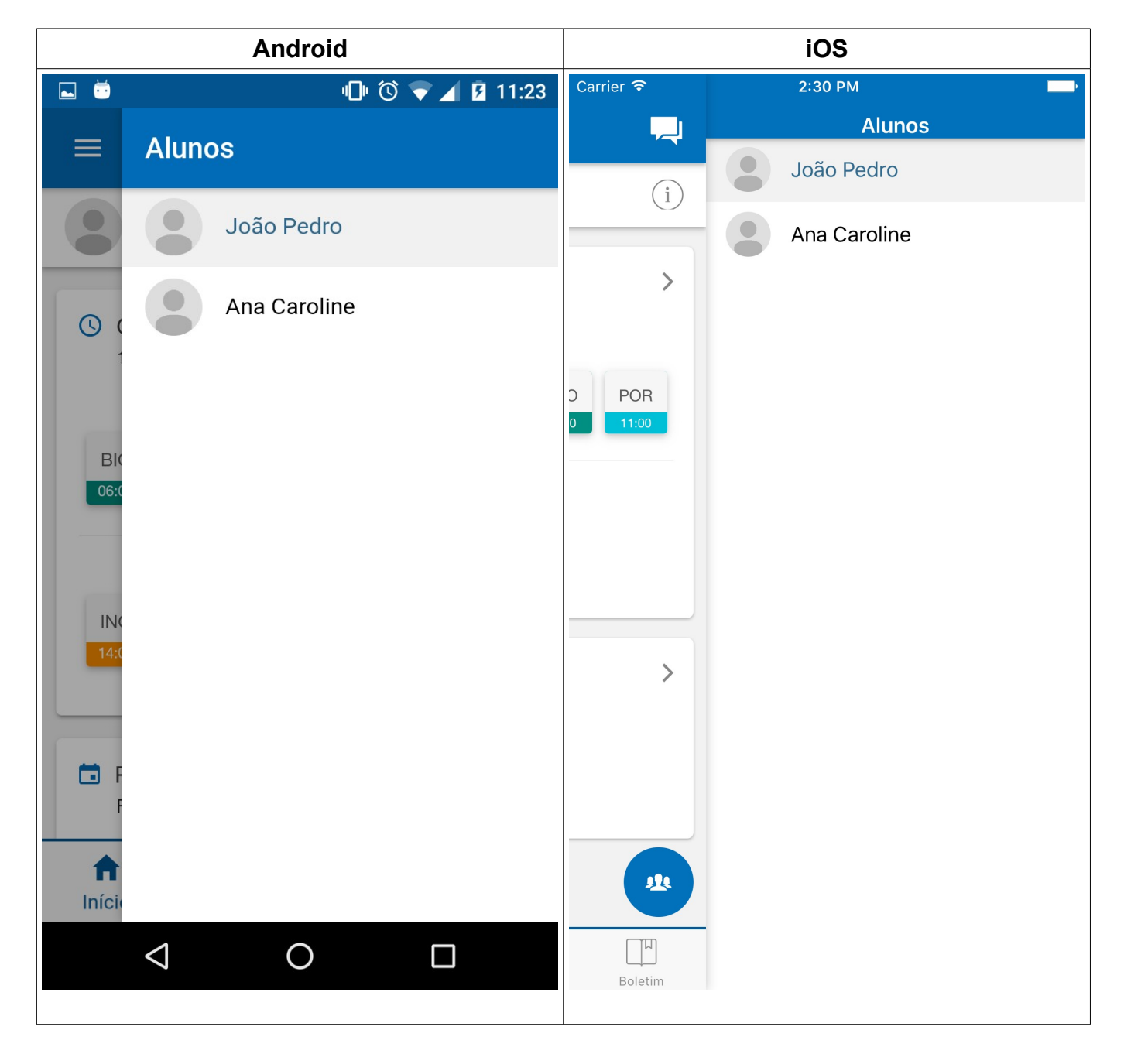

- Nesta tela é exibida a lista com os alunos que o usuário poderá consultar;
- Pressionar o Nome do aluno desejado para selecionar;

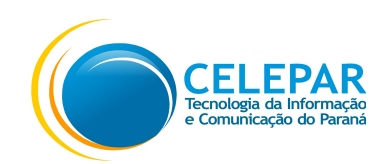

#### 3.3. Grade

| Android                                                                                  | iOS                                                                                      |  |  |  |
|------------------------------------------------------------------------------------------|------------------------------------------------------------------------------------------|--|--|--|
| 😇 💷 🖞 🖬 🖬 🖬 🖬                                                                            | Carrier 🗢 2:31 PM                                                                        |  |  |  |
|                                                                                          | E Grade de horários                                                                      |  |  |  |
| segunda-feira<br>manhã<br>BIO HIS MAT HIS POR POR<br>06:00 07:00 08:00 09:00 10:00 11:00 | segunda-feira<br>manhã<br>HIS QUÍ BIO FÍS MAT MAT<br>06:00 07:00 08:00 09:00 10:00 11:00 |  |  |  |
| tarde<br>ING ING<br>14:00 15:00                                                          | tarde<br>ING ING<br>14:00 15:00<br>terça-feira                                           |  |  |  |
|                                                                                          | manhã                                                                                    |  |  |  |
| terça-feira<br>manhã<br>HIS BIO QUÍ HIS GEO HIS                                          | HIS QUÍ QUÍ GEO BIO HIS<br>06:00 07:00 08:00 09:00 10:00 11:00                           |  |  |  |
| 06:00 07:00 08:00 09:00 10:00 11:00                                                      | quarta-feira                                                                             |  |  |  |
| Início Grade Eventos Boletim                                                             | POR POR FÍS GEO POR BIO<br>06:00 07:00 08:00 09:00 10:00 11:00                           |  |  |  |
|                                                                                          | Início Grade Eventos Boletim                                                             |  |  |  |

- Nesta tela é apresentada a Grade de horários da semana atual;
- Para verificar em detalhes, pressionar o ícone da Disciplina desejada;

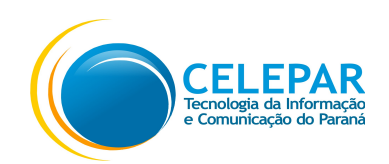

|   | Android               | iOS                               |
|---|-----------------------|-----------------------------------|
| ÷ | 🕩 🛈 🔽 🖬 11:40         | Carrier 🗢 2:19 PM                 |
| × |                       | X                                 |
|   | Dortuguêo             | Português<br>Colégio Estadual     |
|   | Colégio Estadual      |                                   |
|   |                       | duarta-feira, 12 julho            |
|   | terça-feira, 11 julho | <ul> <li>08:00 - 09:00</li> </ul> |
| J | 08:00 - 09:00         | Rosane                            |
| 2 | Martins               |                                   |
|   |                       |                                   |
|   |                       |                                   |
|   |                       |                                   |
|   |                       |                                   |
|   |                       |                                   |
|   |                       |                                   |
|   |                       |                                   |
|   |                       |                                   |
|   |                       |                                   |
|   |                       | _                                 |

- Nesta tela é apresentada a disciplina, a data, o horário e professor;
- Para voltar a Grade de horários, pressionar o ícone 🗙

;

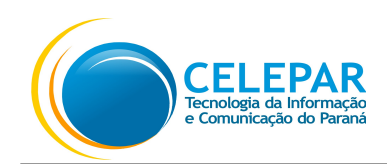

# 3.4. Eventos

| Android                                                            |        | IOS                  |                                                           |         |  |  |
|--------------------------------------------------------------------|--------|----------------------|-----------------------------------------------------------|---------|--|--|
| 🛎 🕛 Ö 💎 🖌 I                                                        | 11:46  | Carrier 穼            | 2:32 PM                                                   |         |  |  |
| $\equiv$ Meus Eventos                                              | HOJE   |                      | Meus Eventos                                              | Hoje    |  |  |
| 🖬 julho 2017                                                       | ~      | <u>jul</u>           | João Pedro - Prova Matemática                             | ~       |  |  |
| <b>3</b><br>Seg Ana Caroline - Conselho de classe<br>20:00 - 21:00 |        | Hoje                 | Aniversário do Colégio<br>09:00 — 18:00                   |         |  |  |
| 12<br>Hoje                                                         |        | 20<br>Qui            | Ana Caroline - Conselho de classe<br>20:00 — 21:00        |         |  |  |
| <b>14</b> Aniversário do Colégio<br>Sex 09:00 - 18:00              |        | 23<br>Dom            | <b>Festa Julina</b><br>15:00 — 22:00                      |         |  |  |
| <b>19</b> João Pedro - Trabalho de História<br>Qua 08:20 - 09:10   |        | 25<br><sub>Ter</sub> | <b>João Pedro - Trabalho de História</b><br>08:20 — 09:10 |         |  |  |
| Início Grade Eventos B                                             | oletim |                      |                                                           |         |  |  |
|                                                                    |        | Início               | Grade Eventos                                             | Boletim |  |  |

- Nesta tela são exibidos os Eventos para o mês atual;
- Também é possível visualizar em forma de Calendário, pressionando o ícone ~

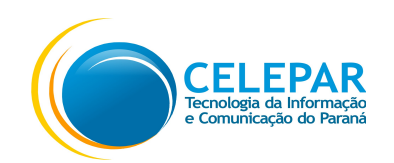

| Android  |                     |                               |                 |                 |        |                |                   | iOS                  |                              |                 |            |     |        |
|----------|---------------------|-------------------------------|-----------------|-----------------|--------|----------------|-------------------|----------------------|------------------------------|-----------------|------------|-----|--------|
| 🖬 😇      |                     |                               |                 | <b>1</b> ()     |        | <b>2</b> 11:46 | Carrier 🥱         | 3                    |                              | 2:32 PM         |            |     | -      |
| =        | Me                  | us Fve                        | entos           |                 |        | HOJE           |                   |                      | Me                           | us Even         | itos       |     | Hoje   |
|          |                     |                               |                 |                 |        |                |                   | julho 20             | 17                           |                 |            |     | ^      |
| 🗔 ju     | ılho 20             | 17                            |                 |                 |        | ^              | dom               | seg                  | ter                          | qua             | qui        | sex | sáb    |
| dom      | seg                 | ter                           | qua             | qui             | sex    | sáb            | 25                | 26                   | 27                           | 28              | 29         | 30  | 1      |
| 25       | 26                  | 27                            | 28              | 29              | 30     | 1              | 2                 | 3                    | 4                            | 5               | 6          | 7   | 8      |
| 2        | 3                   | 4                             | 5               | 6               | 7      | 8              | 9                 | 10                   | 11                           | 12              | 13         | 14  | 15     |
|          |                     |                               |                 |                 |        |                | 16                | 17                   | 18                           | 19              | 20         | 21  | 22     |
| 9        | 10                  | 11                            | 12              | 13              | 14     | 15             | 23                | 24                   | 25                           | 26              | 27         | 28  | 29     |
| 16       | 17                  | 18                            | 19              | 20              | 21     | 22             | 30                | 31                   | 1                            | 2               | 3          | 4   | 5      |
| 23       | 24                  | 25                            | 26              | 27              | 28     | 29             |                   |                      |                              |                 |            |     |        |
| 30       | 31                  | 1                             | 2               | 3               | 4      | 5              | <b>12</b><br>Ноје | João<br>10:0         | o Pedro -<br>0 — 10:50       | Prova Ma<br>0   | atemática  |     |        |
| 3<br>Seg | <b>An</b> a<br>20:1 | <b>a Carolir</b><br>00 — 21:0 | ne - Cons<br>)0 | elho de         | classe |                | <b>16</b>         | <b>Ani</b> v<br>09:0 | versário d<br>00 — 18:0      | lo Colégic<br>0 | )          |     |        |
| Înícia   | 0                   | ()<br>Grade                   |                 | <b>E</b> ventos | E      | <b>Soletim</b> | <b>20</b><br>Qui  | <b>Ana</b><br>20:0   | <b>Caroline</b><br>00 — 21:0 | - Consell       | no de clas | sse |        |
|          | $\bigtriangledown$  |                               | 0               |                 |        |                | Iníc              | io                   | Grade                        |                 | Eventos    | В   | oletim |

- A data em amarelo corresponde a data do dia, e as em azul são as que possuem um Evento;
- Pressionar a data em azul para exibir o Evento, poderão ter mais de um evento por dia;
- Para verificar os meses anteriores ao atual, deslizar a tela para a esquerda. E para verificar os meses posteriores ao atual deslizar a tela para a direita;
- Ao pressionar um evento, será exibido o detalhamento;

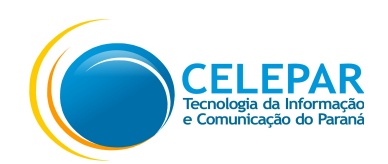

|   | Android                                                                                                    | iOS                                                                                                    |
|---|----------------------------------------------------------------------------------------------------|----------------------------------------------------------------------------------------------------|
| Ö | 心 🛇 🔽 🖬 11:37                                                                                                    | Carrier 🗢 11:23 AM 🔲                                                                                                    |
| × | <sup>Evento</sup><br>Arrecadação para Campanha do<br>Agasalho                                                                               | <ul> <li>Evento</li> <li>Arrecadação para Campanha do Agasalho</li> <li>Criado por<br/>Colégio Estadual</li> </ul>                                                |
|   | Criado por<br>Colégio Estadual<br>sexta-feira, 21 julho 2017<br>10:00 − 16:00<br>Colabore trazendo uma peça de roupa<br>para quem necessita | <ul> <li>Colegio Estadual</li> <li>sexta-feira, 21 julho 2017</li> <li>10:00 — 16:00</li> <li>Colabore trazendo uma peça de roupa para quem necessita.</li> </ul> |

- Nesta tela é exibido o detalhe do Evento, o Nome, quem criou, a data, o horário e uma informação resumida sobre o Evento;
- Para voltar ao Calendário de eventos, pressionar o ícone parte superior esquerda;

localizado na

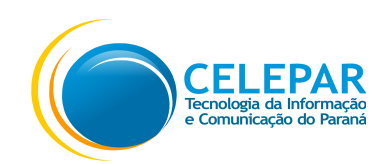

## 3.5. Boletim

| Androi                             | d               | iOS                   | 5               |
|------------------------------------|-----------------|-----------------------|-----------------|
| 🖬 😇                                | 心 🔍 🖊 🕼 11:46   | Carrier ᅙ 2:33 P      | M 🛄             |
| ≡ Boletim<br><sub>João Pedro</sub> |                 | Boletim<br>João Pedro |                 |
| Turma<br>Turma A                   |                 | Turma<br>Turma A      |                 |
|                                    |                 | Matemática            |                 |
| Matemática                         |                 | Avaliação             | Nota Faltas     |
| Avaliação                          | Nota Faltas     | 1 Bimestre            | 7 0             |
| 1 Bimestre                         | 7 0             | 2 Bimestre            | 8 0             |
| 2 Bimestre                         | 8 0             | 3 Bimestre            | 9 2             |
| 3 Bimestre                         | 9 2             | Média:                | 8               |
| Média: 8                           | 1               | Português             |                 |
|                                    |                 | Avaliação             | Nota Faltas     |
| Português                          |                 | 1 semestre            | 7 0             |
| Avaliação                          | Nota Faltas     | 2 semestre            | 7 0             |
| 1 semestre                         | 7 0             | Média:                | 7               |
| 2 semestre                         | 7 0             |                       |                 |
|                                    | <b>i i</b>      | Física                |                 |
| Início Grade                       | Eventos Boletim | Avaliação             | Nota Faltas     |
|                                    |                 | Início Grade          | Eventos Boletim |
|                                    |                 |                       |                 |

• Nesta tela é exibido o Boletim escolar com as Notas, as Faltas e a Média por Disciplina;

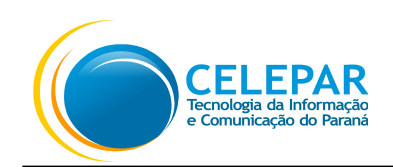

# 3.6. Mensagens

|           | An                             | droid                             |                    |           | iOS                                                               |                           |
|-----------|--------------------------------|-----------------------------------|--------------------|-----------|-------------------------------------------------------------------|---------------------------|
| Ö         |                                | الا ال                            | 🖌 🛿 11:56          | Carrier 🤝 | \$ 2:33 PM                                                        |                           |
| ÷         | CONTATOS                       | MENSAGEN                          | s Q                | <         | CONTATOS MENSAGENS                                                |                           |
| Instituiç | ção                            |                                   |                    |           |                                                                   |                           |
|           |                                |                                   |                    | Institu   | uição                                                             |                           |
| ARAN      | Governo Do E<br>Campanha do A  | <b>stado</b><br>Agasalho 2017 - ( | 10 Abr<br>Colabore | VARAN/    | <b>Governo Do Estado</b><br>Campanha do Agasalho 2017 - Colabor   | 10 Abr<br>re doando       |
| ARAN      | Colégio Estad<br>Recesso admin | <b>lual</b><br>istrativo na quint | 10 Abr<br>a-feir 1 | VARAN/    | <b>Colégio Estadual</b><br>Recesso administrativo na quinta-feira | 10 Abr<br>santa, <b>1</b> |
|           | ↓                              | 0                                 |                    |           |                                                                   |                           |
|           |                                |                                   |                    |           |                                                                   |                           |

- Na Aba Mensagens, será apresentada a tela com as mensagens;
- Pressionar a mensagem que deseja visualizar.

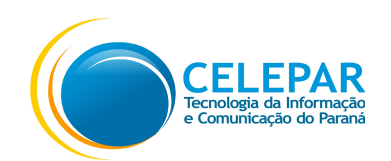

|        | Andro        | oid       |         |           | iC           | DS        |  |
|--------|--------------|-----------|---------|-----------|--------------|-----------|--|
| 🛋 🖬 🌢  | b .          | 心♡ ♥⊿     | ☑ 11:27 | Carrier ᅙ | 2:3          | 5 PM      |  |
| ÷      | CONTATOS     | MENSAGENS | Q       | <         | CONTATOS     | MENSAGENS |  |
|        |              |           |         |           | Q Pe         | squisar   |  |
| Alunos |              |           |         | Aluno     | s            |           |  |
|        | João Pedro   |           |         |           | João Pedro   |           |  |
|        | Ana Caroline |           |         |           | Ana Caroline |           |  |
|        |              |           |         |           |              |           |  |
|        |              |           |         |           |              |           |  |
|        |              |           |         |           |              |           |  |
|        |              |           |         |           |              |           |  |
|        |              |           |         |           |              |           |  |
|        |              |           |         |           |              |           |  |
|        |              |           |         |           |              |           |  |
|        |              |           |         |           |              |           |  |
|        |              |           |         |           |              |           |  |
|        | ⊲ 0          |           |         |           |              |           |  |
|        |              |           |         |           |              |           |  |

 Na aba Contatos, selecionar através da listagem de Alunos, o aluno que poderá enviar mensagem.

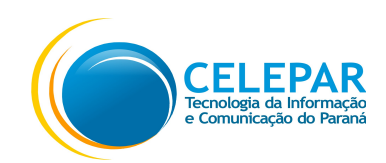

## 3.7. Perfil

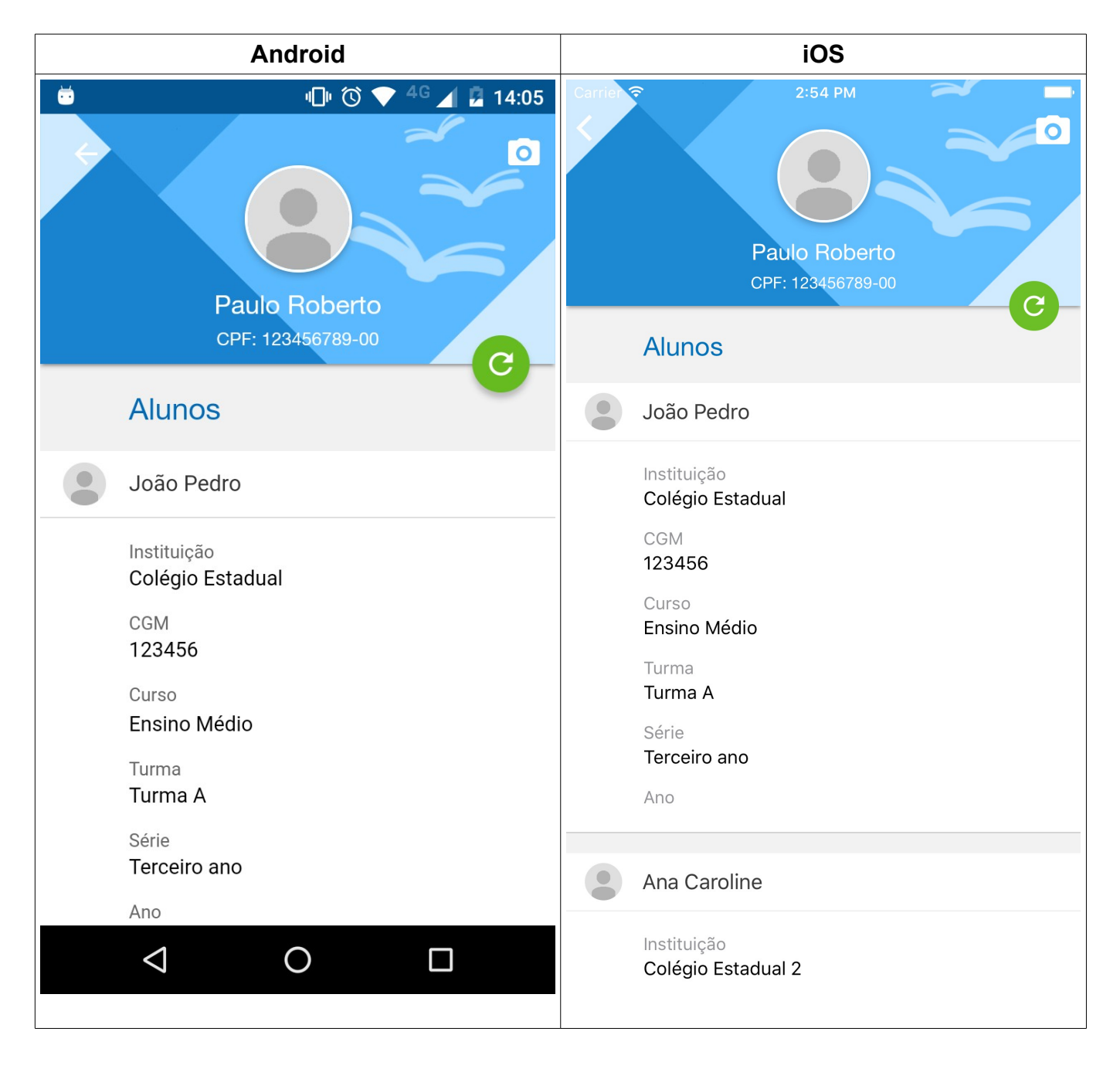

- Exibe os dados do Perfil do usuário;
- Pressionar o ícone o ireita;

para alterar a foto do perfil, localizado na parte superior

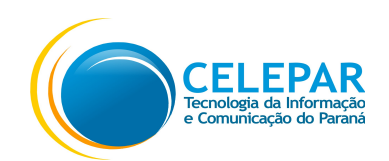

| Android                         | iOS                             |
|---------------------------------|---------------------------------|
| Paulo Roberto                   | Carrier Carrier                 |
| CPF: 123456789-00               | Alunos                          |
| Alunos                          | João Pedro                      |
| João Pedro                      | Instituição<br>Colégio Estadual |
| Instituição<br>Colégio Estadual | CGM<br>123456<br>Curso          |
| CGM                             | Ensino Médio                    |
| Alterar foto:                   | Turma<br>Turma A                |
| <b>O</b> Tirar foto             | Alterar foto:                   |
| 🖾 Usar da galeria               | Tirar foto                      |
| 🗙 Cancelar                      | 🔁 Usar da galeria               |
|                                 | X Cancelar                      |

- Para atualizar a Foto do Perfil, utilizar uma das 2 opções:
  - Pressionar o ícone de **Tirar Foto**, para acessar a câmera do aparelho celular;
  - Pressionar o ícone **Usar da galeria**, para selecionar uma foto da galeria;
- Pressionar o ícone **Cancelar**, para retornar ao perfil sem alterar a Foto;

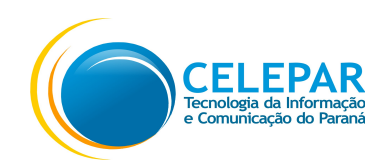

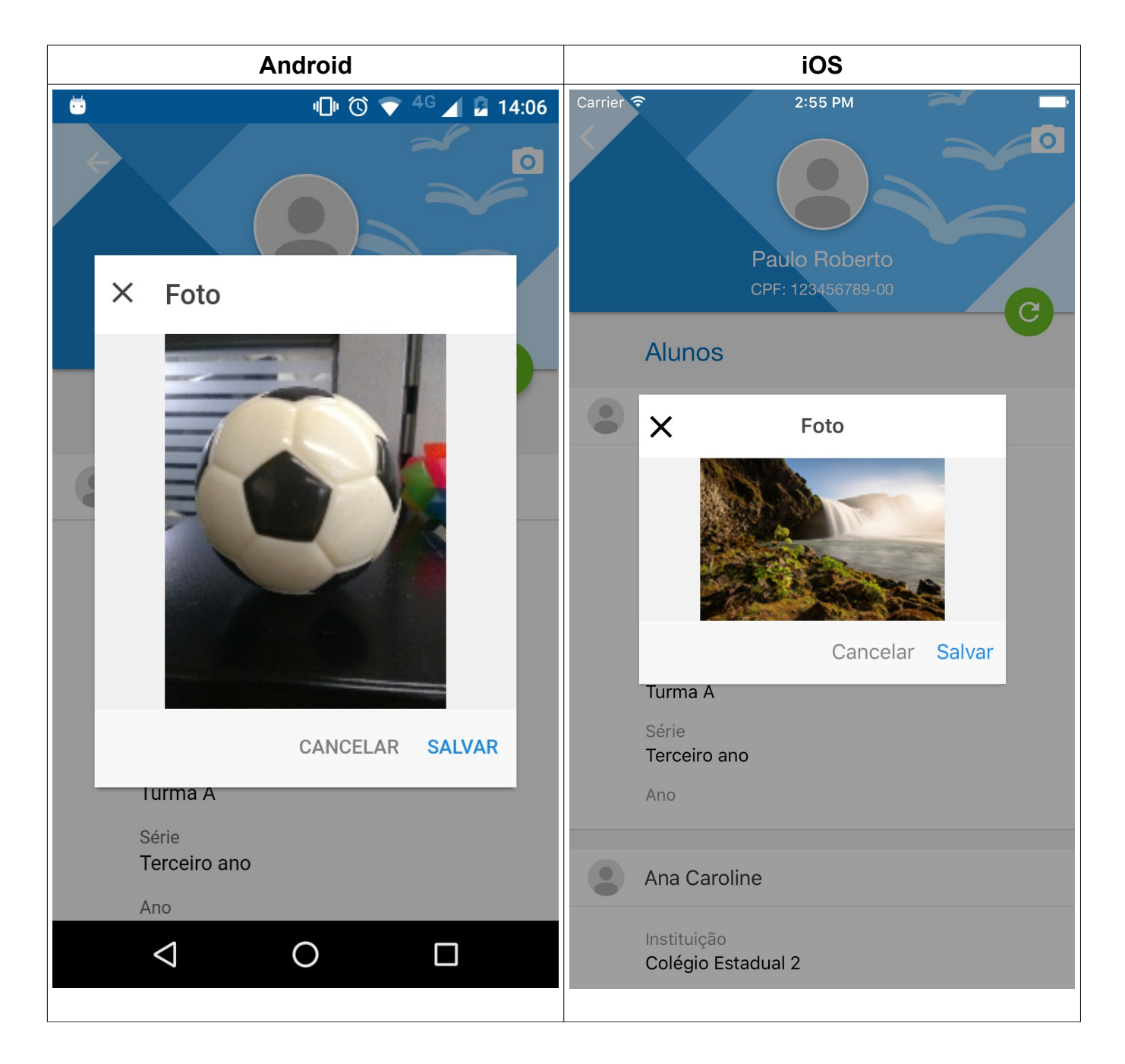

- Pressionar o botão Salvar para aguardar a avaliação da foto;
- Pressionar o botão Cancelar para retornar para o Perfil sem alterar a foto.
- Pressionar o ícone

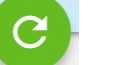

para atualizar a foto do Perfil;

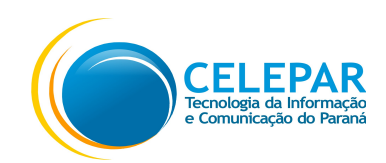

#### 3.8. Sobre

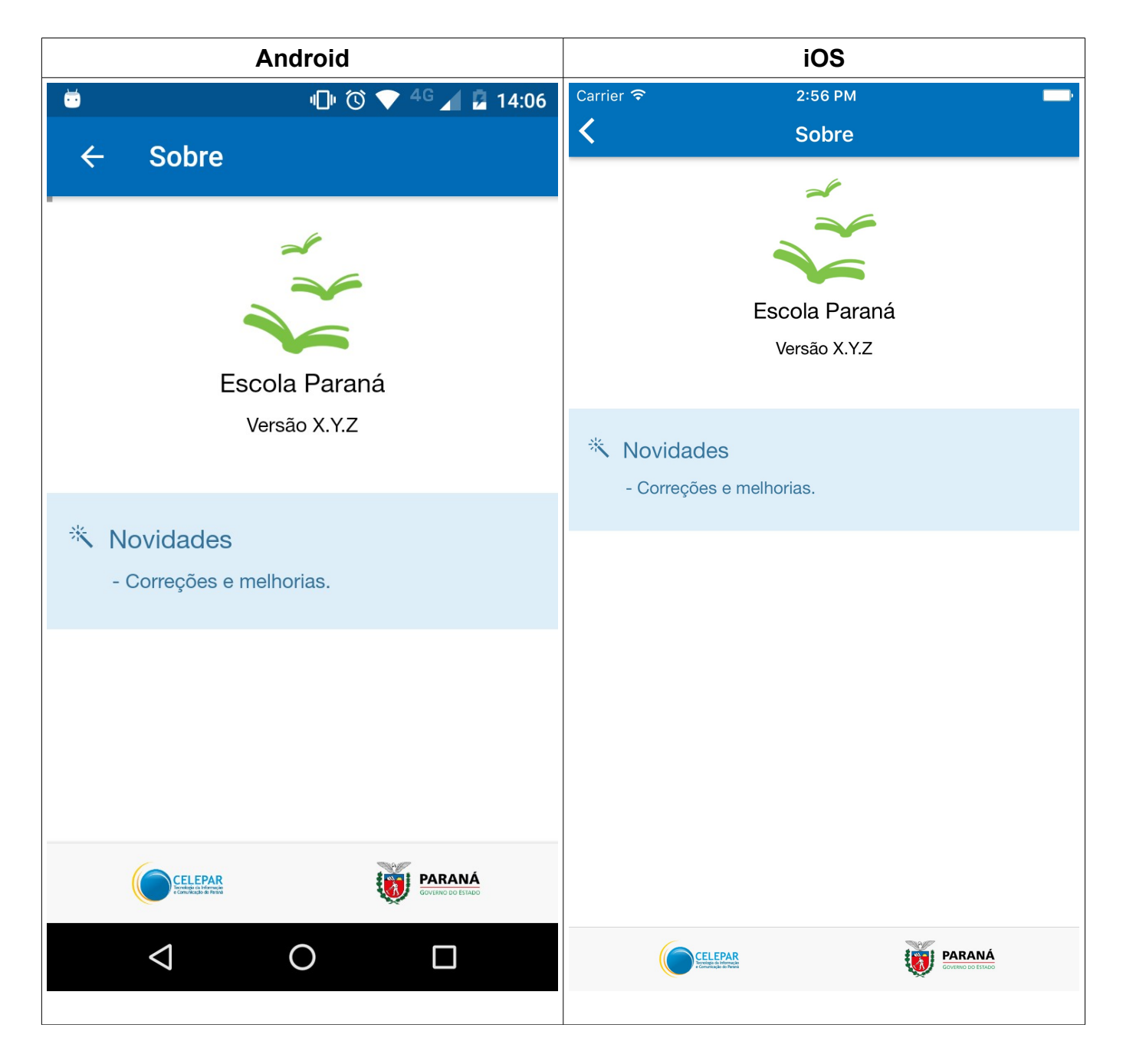

- Nesta tela são exibidas as informações sobre o aplicativo;
- Pressionar o ícone

 $\leftarrow$ 

para retornar para a Home.

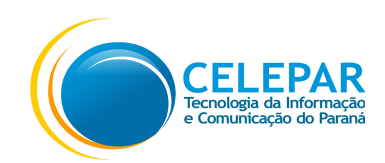

#### 3.9. Menu

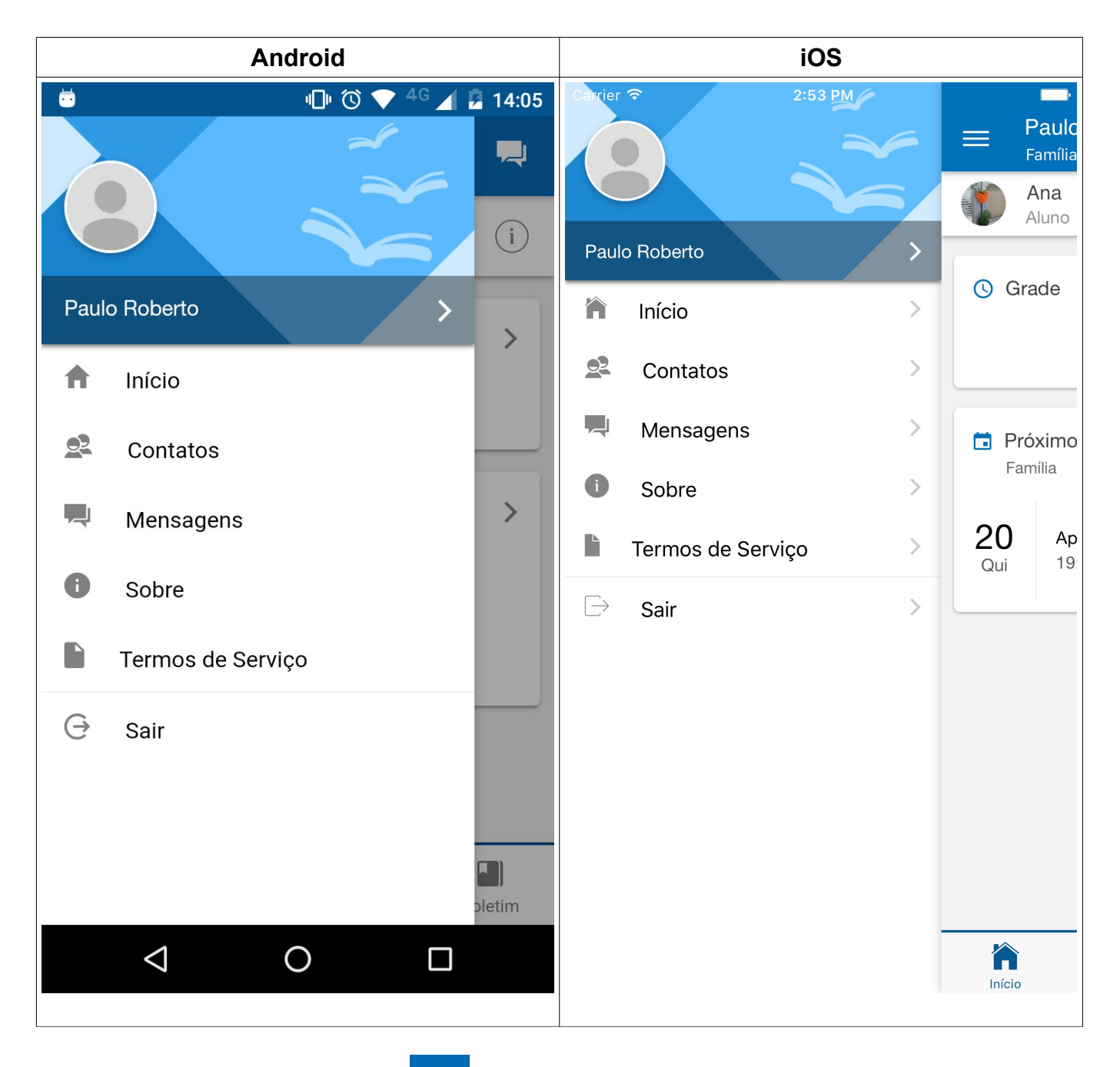

• Ao pressionar o ícone

📃 se

será exibida as opções de Menu.